# TUTORIAL

# New SMT Application 32-bit ARM Cortex-M3 Development Board

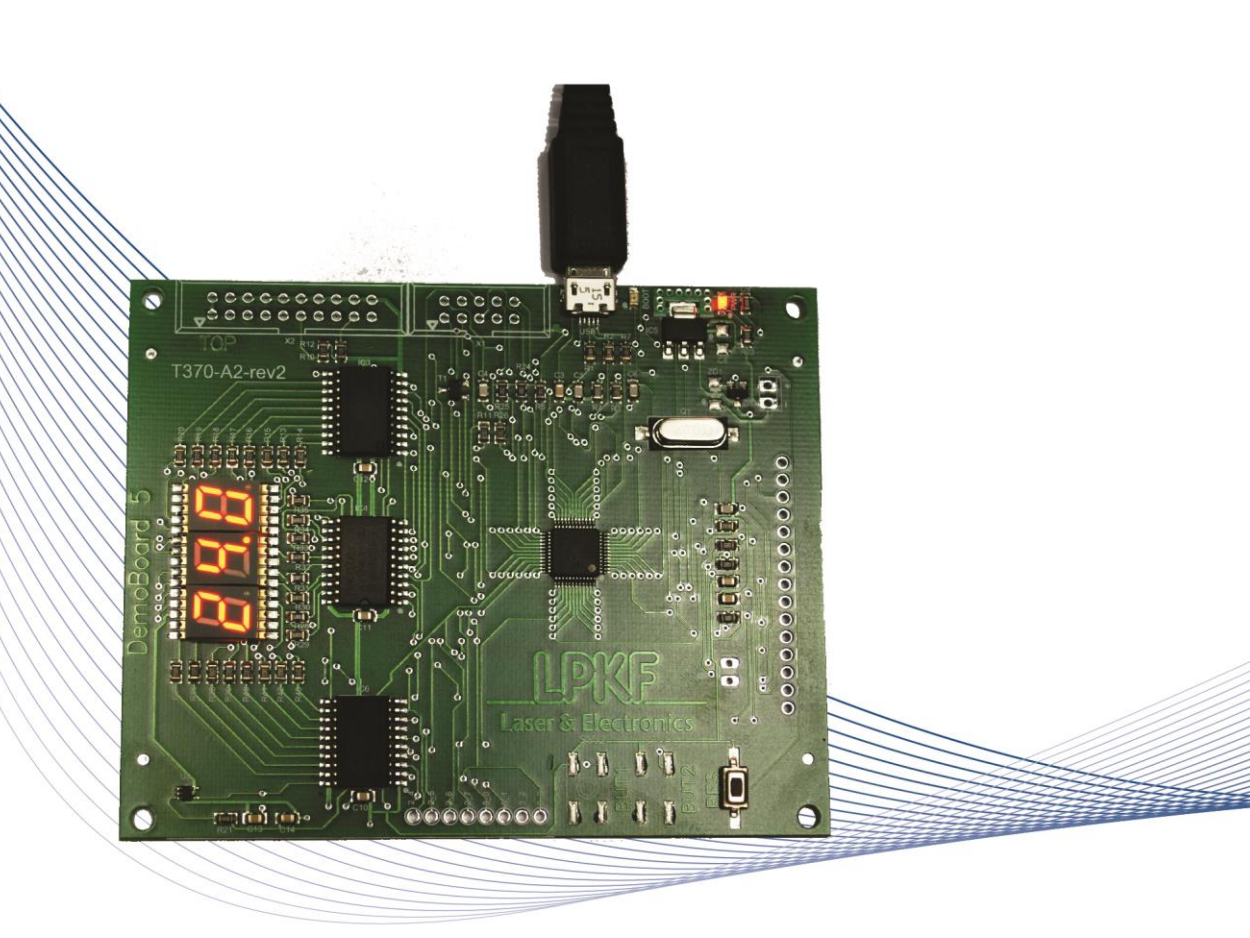

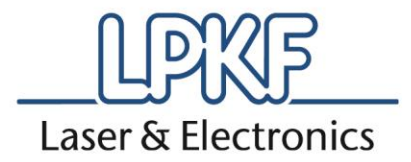

# **BASIC INFORMATION**

| Company name:     | LPKF Laser & Electronics d.o.o.    |  |  |
|-------------------|------------------------------------|--|--|
| Abbreviated name: | LPKF d.o.o.                        |  |  |
| Address:          | Polica 33, SI-4202 Naklo, Slovenia |  |  |
|                   |                                    |  |  |
| Telephone:        | + 386 (0) 592 08 800               |  |  |
| Fax:              | + 386 (0) 592 08 820               |  |  |
| Internet:         | www.lpkf.com                       |  |  |
| E-mail:           | sales@lpkf.si                      |  |  |
| Trademark:        | Laser & Electronics                |  |  |

## Symbols, etc. used in this tutorial

Text in *italics* emphasises the importance of the information.

Symbols that you will notice in some chapters have the following meaning:

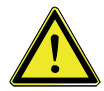

Danger! The symbol is used to highlight danger to life or health.

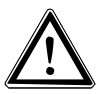

Caution!

#### **Registered trademarks**

The LPKF logo and all LPKF product brand names are registered trademarks of LPKF Laser & Electronics AG and LPKF Laser & Electronics d.o.o.

Microsoft and Windows are worldwide registered trademarks of the Microsoft Corporation. All

other trademarks are property of their respective owners.

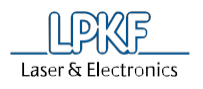

TUTORIAL

# **TABLE OF CONTENTS**

| 1           | INT                                                                    | RODUCTION                                                                                                    |  |
|-------------|------------------------------------------------------------------------|----------------------------------------------------------------------------------------------------|--|
| 2           | DE                                                                     | SCRIPTION 4                                                                                                    |  |
|             | 2.1                                                                    | Hardware requirements 4                                                                                                    |  |
| 3           | DE                                                                     | MO BOARD OVERVIEW                                                                                                    |  |
|             | 3.1                                                                    | Electrical diagram6                                                                                                    |  |
|             | 3.2                                                                    | Bill of materials7                                                                                                    |  |
|             | 3.3                                                                    | Layout9                                                                                                    |  |
| 4           | 4 PCB PRODUCTION                                                       |                                                                                                    |  |
|             | 4.1                                                                    | Structuring13                                                                                                    |  |
|             | 4.2                                                                    | Through-hole plating13                                                                                                    |  |
|             | 4.3                                                                    | Finishing13                                                                                                    |  |
|             | 4.4                                                                    | Stencil making                                                                                                    |  |
| 5           | BO                                                                     | ARD ASSEMBLING14                                                                                                    |  |
|             |                                                                        |                                                                                                    |  |
|             | 5.1                                                                    | Applying the solder paste15                                                                                                    |  |
|             | 5.1<br>5.2                                                             | Applying the solder paste                                                                                                    |  |
|             | 5.1<br>5.2<br>5.3                                                      | Applying the solder paste                                                                                                    |  |
|             | 5.1<br>5.2<br>5.3                                                      | Applying the solder paste                                                                                                    |  |
|             | <b>5.1</b><br><b>5.2</b><br><b>5.3</b><br>5.3<br>5.3                   | Applying the solder paste. 15   Populating the PCB with components 19   Soldering 25   1 Profiles 26   2 Handling 27                                                                                                    |  |
|             | 5.1<br>5.2<br>5.3<br>5.3<br>5.3                                        | Applying the solder paste. 15   Populating the PCB with components 19   Soldering 25   1 Profiles 26   2 Handling 27   Uploading the Firmware 28                                                                                                    |  |
|             | 5.1<br>5.2<br>5.3<br>5.3<br>5.3<br>5.4<br>5.5                          | Applying the solder paste. 15   Populating the PCB with components 19   Soldering 25   1 Profiles 26   2 Handling 27   Uploading the Firmware 28   Ambient Temperature indicator 28                                                                                                    |  |
|             | 5.1<br>5.2<br>5.3<br>5.3<br>5.3<br>5.4<br>5.5<br>5.6                   | Applying the solder paste15Populating the PCB with components19Soldering251Profiles2Handling27Uploading the Firmware28Ambient Temperature indicator29                                                                                                    |  |
| 6           | 5.1<br>5.2<br>5.3<br>5.3<br>5.4<br>5.5<br>5.6<br>PR                    | Applying the solder paste. 15   Populating the PCB with components 19   Soldering 25   1 Profiles 26   2 Handling 27   Uploading the Firmware 28   Ambient Temperature indicator 28   OGRAM 30                                                                                                |  |
| 6           | 5.1<br>5.2<br>5.3<br>5.3<br>5.4<br>5.5<br>5.6<br>PR<br>6.1             | Applying the solder paste. 15   Populating the PCB with components 19   Soldering 25   1 Profiles 26   2 Handling 27   Uploading the Firmware 28   Ambient Temperature indicator 28   Debugging 29   OGRAM 30   Pre-defined firmware source code 30                                           |  |
| 6<br>7      | 5.1<br>5.2<br>5.3<br>5.3<br>5.4<br>5.5<br>5.6<br>PR<br>6.1<br>EM       | Applying the solder paste. 15   Populating the PCB with components 19   Soldering 25   1 Profiles 26   2 Handling 27   Uploading the Firmware 28   Ambient Temperature indicator 28   Debugging 29   OGRAM 30   Pre-defined firmware source code 30   BEDDED DEVELOPMENT TOOLS 30             |  |
| 6<br>7<br>8 | 5.1<br>5.2<br>5.3<br>5.3<br>5.4<br>5.5<br>5.6<br>PR<br>6.1<br>EM<br>AP | Applying the solder paste. 15   Populating the PCB with components 19   Soldering 25   1 Profiles 26   2 Handling 27   Uploading the Firmware 28   Ambient Temperature indicator 28   Debugging 29   OGRAM 30   Pre-defined firmware source code 30   BEDDED DEVELOPMENT TOOLS 30   PENDIX 31 |  |

# **1 INTRODUCTION**

The DemoBoard 5 provides a good starting point for the presentation of LPKF products and technology. It offers a good opportunity for your training, as well as the training for your clients. The results are visible very quickly, as its basic function, the ambient temperature indicator, is predefined. Moreover, it is also a good starting point for basic educational purpose, because it offers acquaintance with the complete production process - from making the PCB, assembling, programing to practical functionality.

# 2 **DESCRIPTION**

The DemoBoard 5 is a development board that provides a good starting point for novice developers and enough peripheral modules for more demanding ones. The development board is available as a kit version or as the full documentation version only. The complete board could be produced with LPKF<sup>™</sup> RP technology. The assembled board could be quickly brought to life with a pre-developed firmware file, which makes use of the on-board temperature sensor and 7-segment display units, to show the current ambient temperature. The DemoBoard 5 built-in functionality could be expanded via multiple extension pins.

The kit version is intended for everyone that would like to make their own PCB with a pre-defined function. This version includes a milled or laser structured PCB, the necessary SMT components, detailed instructions for assembling and a pre-defined firmware.

The board could be optionally produced and assembled in-house. In this case complete technical documentation is available. The documentation includes entire files for PCB production (Gerber and NC Drill), a tutorial with the electrical drawing, layouts, BOM, pre-developed firmware with programing code and links to embedded development tools.

#### 2.1 Hardware requirements

The Demo board can be made using LPKF RP equipment and technology from beginning to the end. For this purpose the followed LPKF equipment could be used:

- ProtoMat and/or ProtoLaser S / ProtoLaser U3
- ProConduct or MiniContac RS / Contac RS
- ProtoPrint S with ZelFlex stretching frame (optionally ProtoPrint E)
- ProtoPlace S
- ProtoFlow S (optionally ProtoFlow E)
- USB microscope (option)

In order for the Demo Board 5 to function, the user has to provide:

- USB A-B Micro cable (<u>required</u> for programming purposes and/or power)
- Universal charger 100-240V, 5.1V, micro USB

TUTORIAL

# 3 DEMO BOARD OVERVIEW

The DemoBoard 5 consists of multiple hardware modules. Some of the presented modules have a predefined functionality while some of them are user definable.

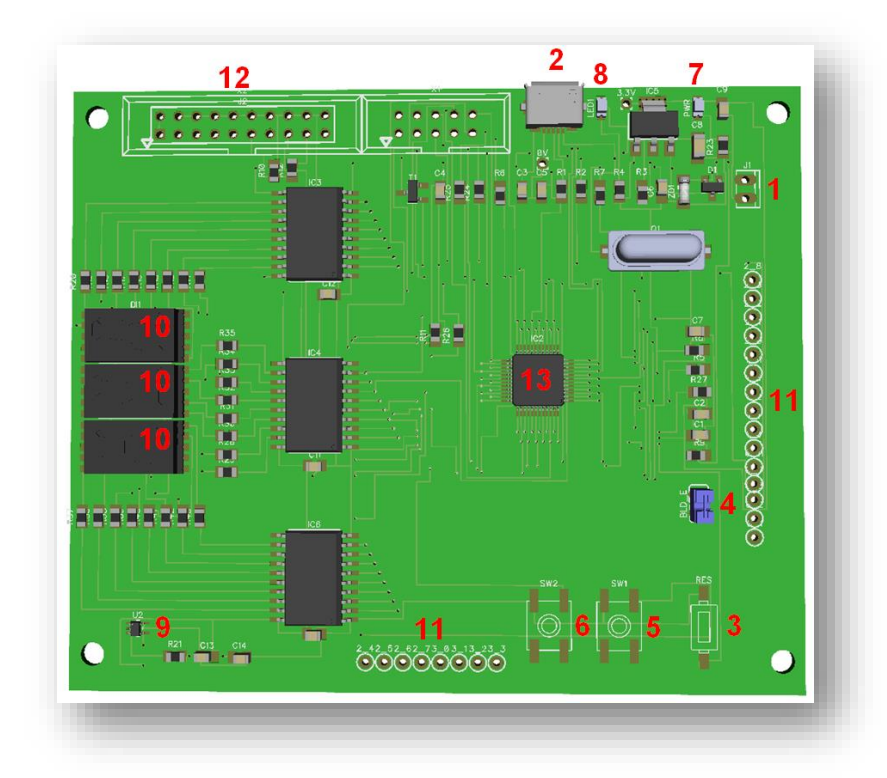

Figure 1: 3D visualization of the Demo Board 5

| No. | Name               | Description                                                                                                    |  |
|-----|--------------------|----------------------------------------------------------------------------------------------------|--|
| 1   | Power Connector    | Used for providing a +5 V power supply to the demo board                                                                 |  |
| 2   | USB Connector      | Connectivity and/or power source                                                                                         |  |
| 3   | Reset Button       | Used for performing a Hardware reset of the LPC1343 microcontroller                                                      |  |
| 4   | BLD_E Jumper       | Used for entering the USB Bootloader state                                                                               |  |
| 5   | Push Button 1      | User defined Push Button, connected to LPC1343 pin 40 (PIO1_4)                                                           |  |
| 6   | Push Button 2      | User defined Push Button, connected to LPC1343 pin 24 (PIO2_9)                                                           |  |
| 7   | Power Supply LED   | Indicates a +5 V power supply to the Demo Board                                                                          |  |
| 8   | Boot mode LED      | Indicates the device is in a boot mode                                                                                   |  |
| 9   | Temperature Sensor | ±2.5°C Low-Power, Analog Out Temperature Sensor (TMP20)                                                                  |  |
| 10  | 7 Segment Display  | Three 7-Segment Displays used for showing the ambient temperature (firmware preloaded). See Board Schematic for details. |  |
| 11  | Extension Pins     | Provide the possibility to expand the provided Demo Board functionality                                                  |  |
| 12  | SWD Header         | Connection pins for a Serial Wire Debug interface (connector not included in the kit)                                    |  |
| 13  | LPC1343            | LPC1343 microcontroller                                                                                                  |  |

Laser & Electronics

Laser & Electronics

TUTORIAL

### 3.1 Electrical diagram

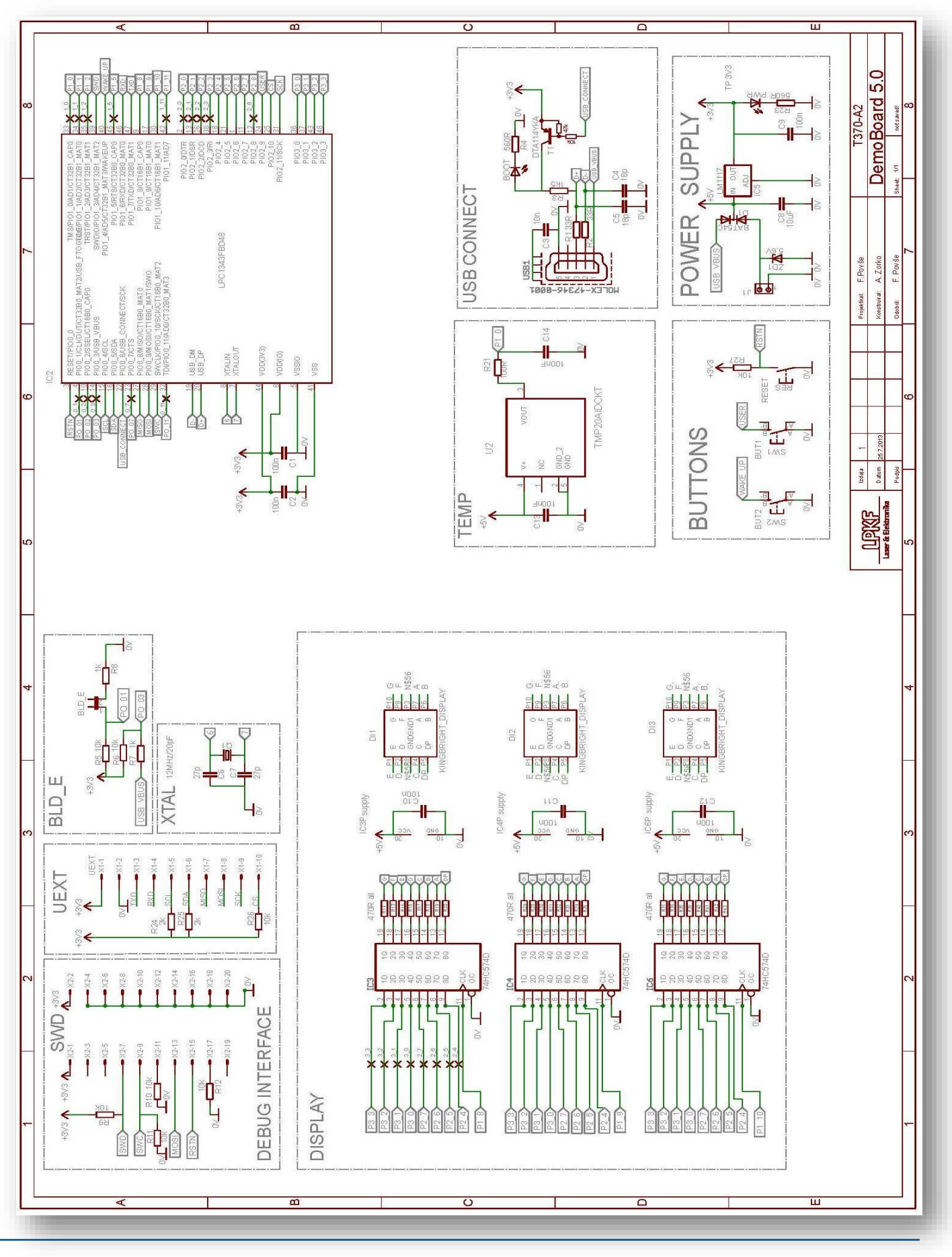

TUTORIAL

## 3.2 Bill of materials

| 1  | 8 | pcs | capacitor 100nF 25V X7R SMD0805                   | Farnell 1740665RL             | C1, C2, C9, C10, C11,<br>C12, C13, C14 |
|----|---|-----|---------------------------------------------------|-------------------------------|----------------------------------------|
| 2  | 2 | pcs | capacitor MLCC 27pF 50V SMD0805                   | Farnell 1759196RL             | C6, C7                                 |
| 3  | 2 | pcs | capacitor MLCC 18pF 100V COG/NPO<br>SMD0805       | Farnell 1740651RL             | C4, C5                                 |
| 4  | 1 | pcs | capacitor MLCC 10nF 50V X7R 10% SMD0805           | Farnell 2070442RL             | C3                                     |
| 5  | 1 | pcs | capacitor MLCC 10uF 16V X7R 10% SMD1206           | Farnell 2070502RL             | C8                                     |
| 6  | 1 | pcs | crystal 12.0MHz 20pF SMD HC49S                    | Farnell 2063977               | Q1                                     |
| 7  | 2 | pcs | diode LED red 70mcd SMD0805                       | Farnell 1685059               | PWR, BOOT                              |
| 8  | 1 | pcs | diode schottky BAT54C 200mA 30V SOT23             | Farnell 1621834               | D1                                     |
| 9  | 1 | pcs | diode zener 5V6 1.5W SMA                          | Farnell 1431141RL             | ZD1                                    |
| 10 | 3 | pcs | display LED KCSC03-105 SMD 0.3" CMN cath red      | Farnell 2001753               | DI1, DI2, DI3                          |
| 11 | 3 | pcs | IC 74HCT574D SOIC20                               | Farnell 1085320               | IC3, IC4, IC6                          |
| 12 | 1 | pcs | IC sensor temperature TMP20AIDCKT analog 5SC70    | Farnell 1815752               | U2                                     |
| 13 | 1 | pcs | microcontroller LPC1343 32bit CORTEX-M3<br>LQFP48 | Farnell 2072195               | IC2                                    |
| 14 | 1 | pcs | PCB_DemoBoard 5.0 rev2                            | LPKF d.o.o.                   |                                        |
| 15 | 1 | pcs | pushbutton mini TMG-325N-V-T/R SMD                | Diptronics TMG-<br>325N-V-T/R | RES                                    |
| 16 | 1 | pcs | regulator LDO LM1117IMP 3.3V 1% 0.8A<br>3SOT223   | Farnell 1469051               | IC5                                    |
| 17 | 1 | pcs | resistor 100R 1% 0.125W metal SMD0805             | Farnell 2078948               | R21                                    |
| 18 | 8 | pcs | resistor 10k 1% 0.125W metal SMD0805              | Farnell 2078962               | R5, R6, R9, R10, R11,<br>R12, R26, R27 |
| 19 | 2 | pcs | resistor 1k 1% 0.125W metal SMD0805               | Farnell 2078954               | R7, R8                                 |
| 20 | 1 | pcs | resistor 1k5 1% 0.125W SMD0805                    | Farnell 2078955               | R3                                     |
| 21 | 2 | pcs | resistor 2k 0,1% 0.125W SMD0805                   | Farnell 1670231RL             | R24, R25                               |
| 22 | 2 | pcs | resistor 33R 1% 0.125W SMD0805                    | Farnell 2078944               | R1, R2                                 |

LIPKF Laser & Electronics

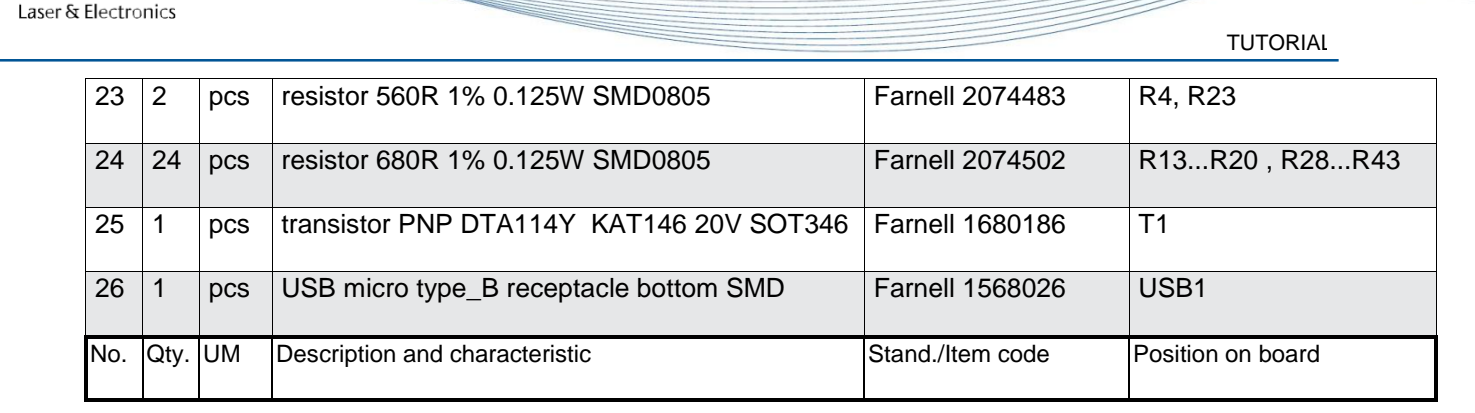

Farnell codes are written just to help you to find additional information about components their characteristics and datasheets. Some data sheets are also attached as appendix.

#### About Farnell (www.farnell.com):

Farnell is one of the worlds leading distributors of electronic, electrical, industrial and maintenance, repair & operations (MRO) products.

- Employing over 1200 people in more than 20 countries
- Working with over 800 world class suppliers
- Offering over 620,000 stocked products
- With ordering 24 hours a day, 365 days a year

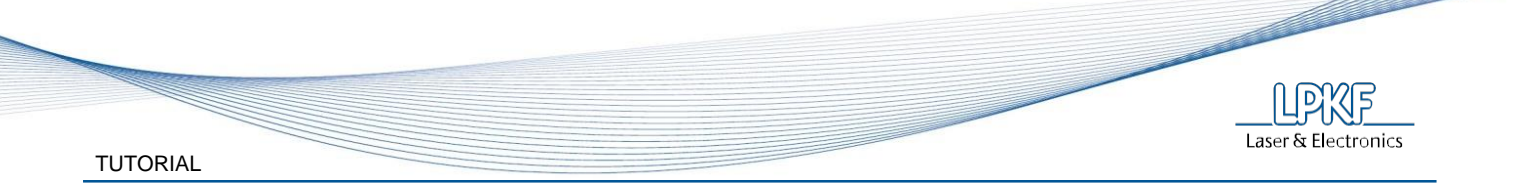

# 3.3 Layout

Conductive layer - TOP side; T370-A2.GTL

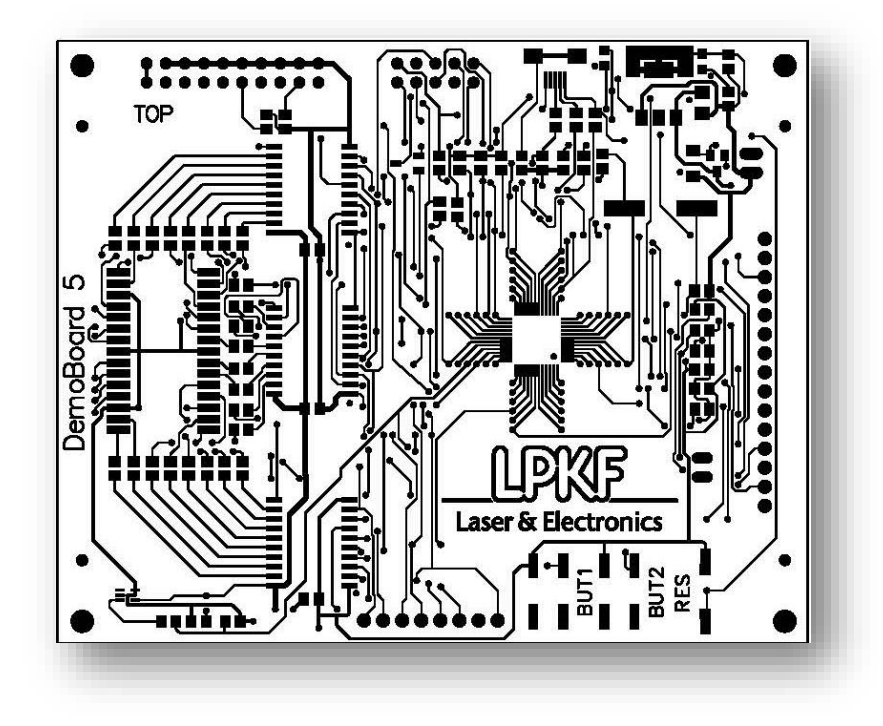

Conductive layer – BOTTOM side; T370-A2.GBL

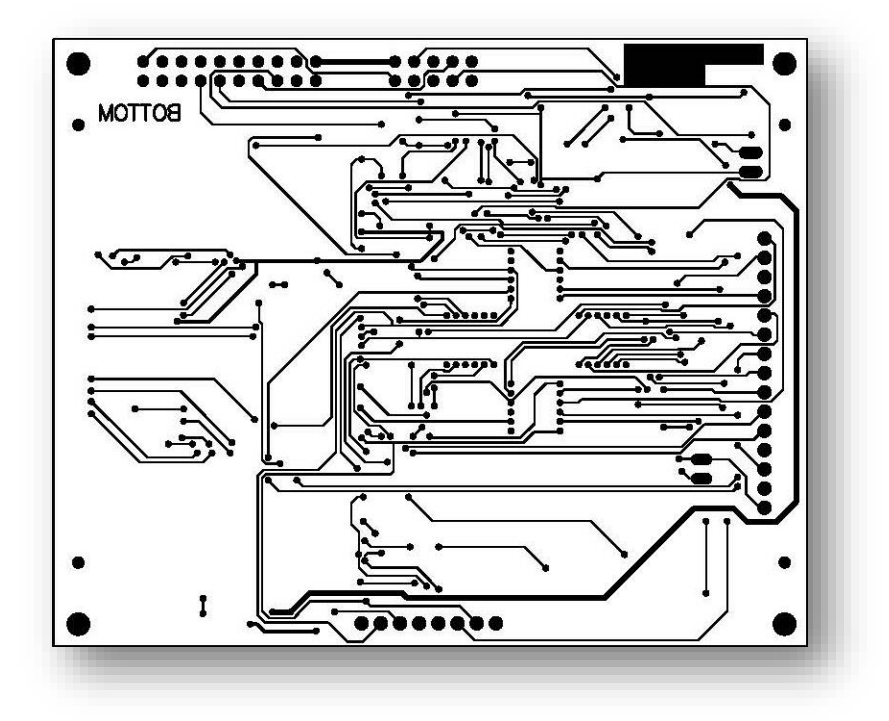

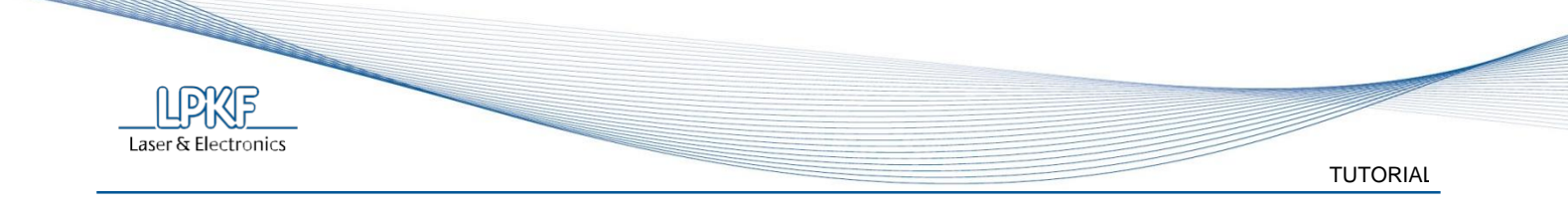

Solder mask – TOP side; T370-A2.GTS

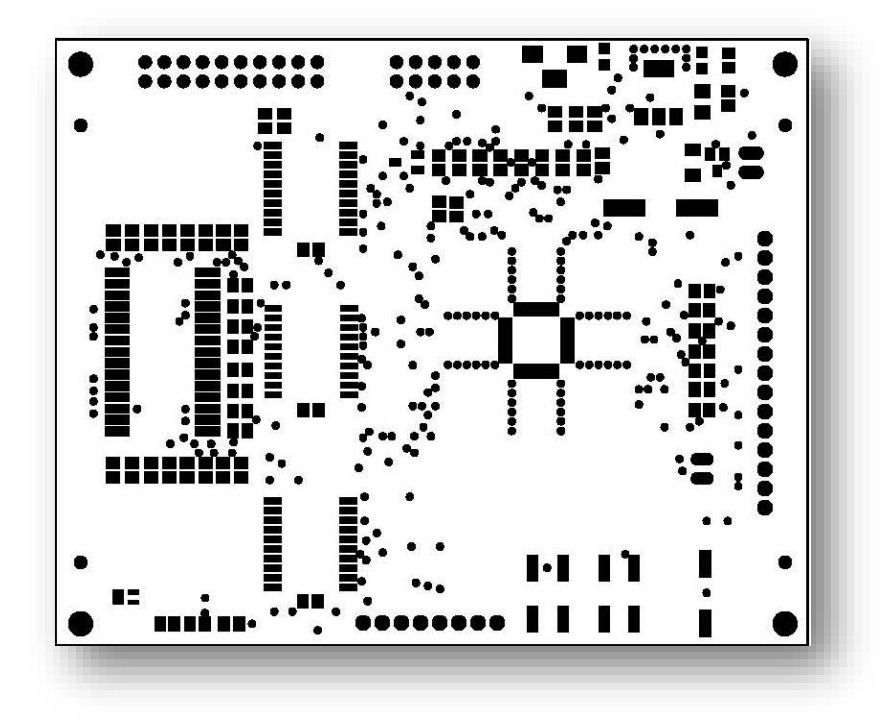

Solder mask – BOTTOM side; T370-A2.GBS

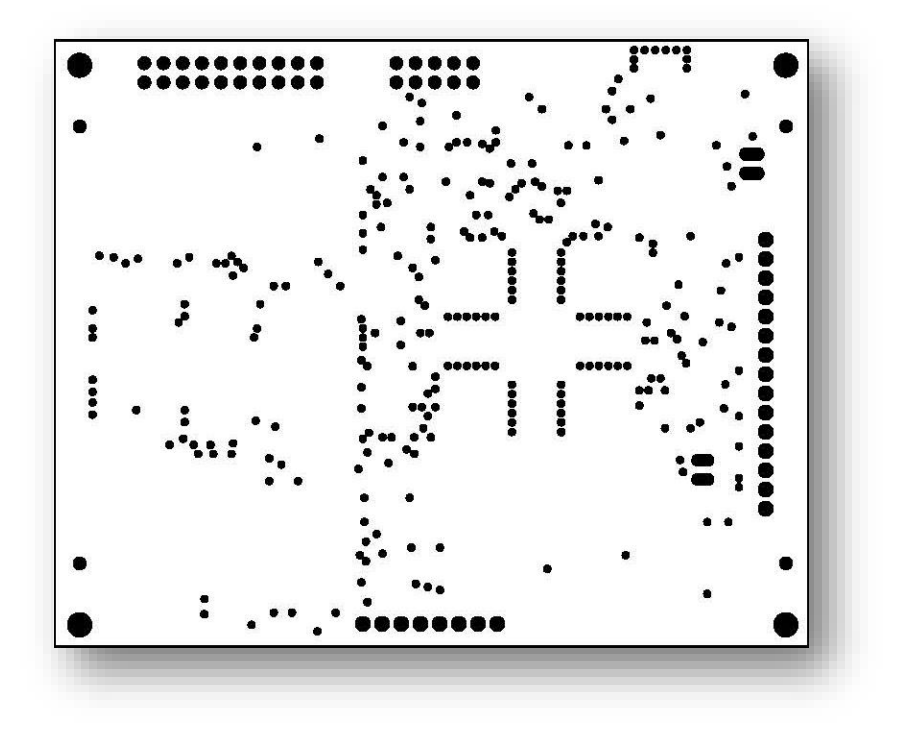

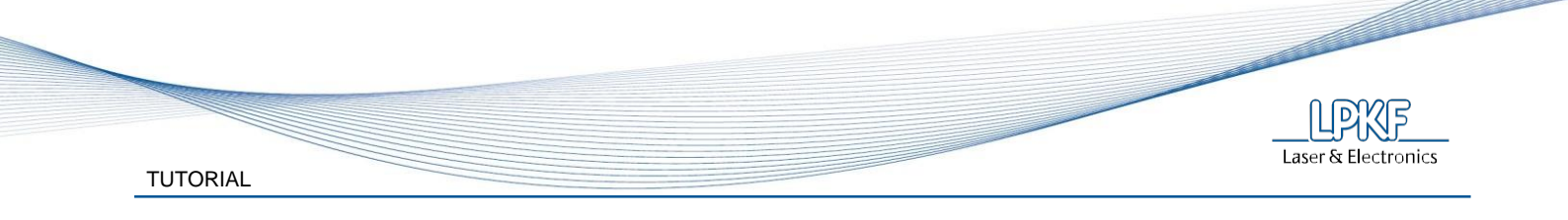

Assembly print – TOP side; T370-A2.GTO

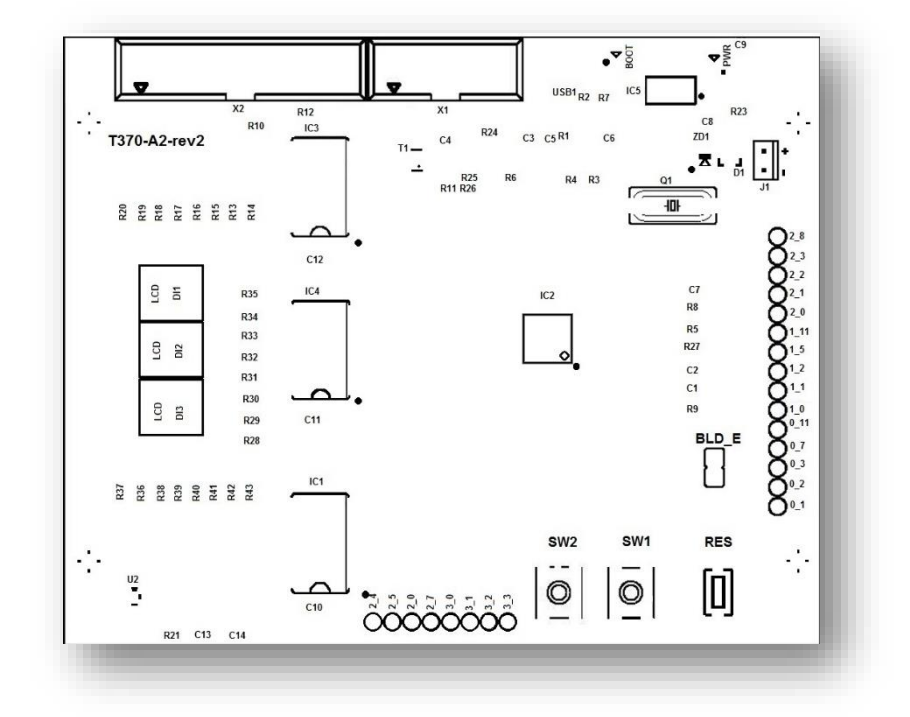

Board outline; T370-A2.GKO

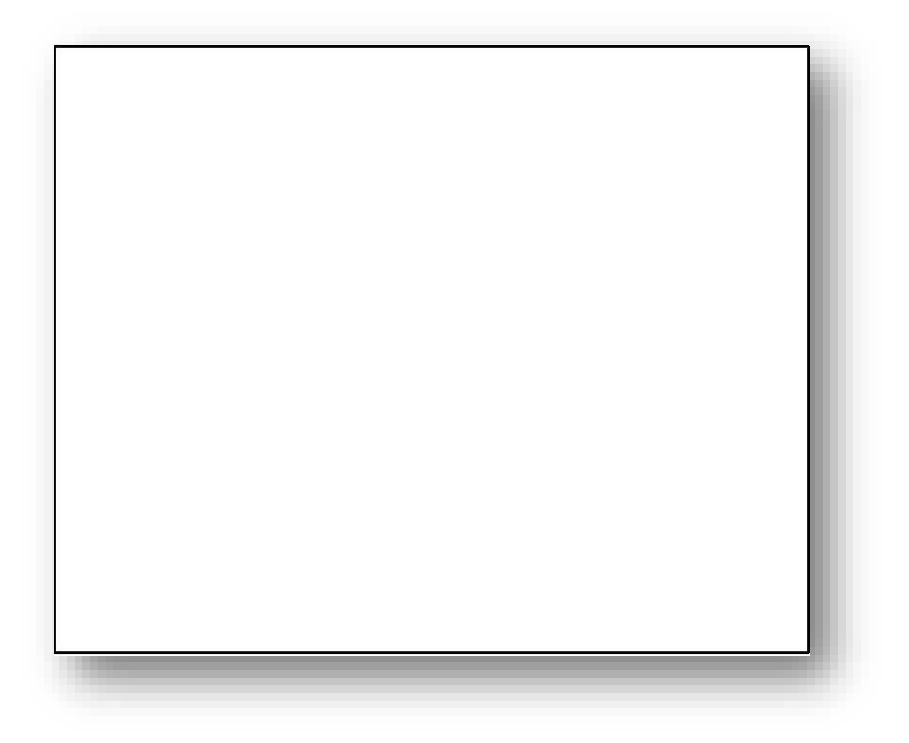

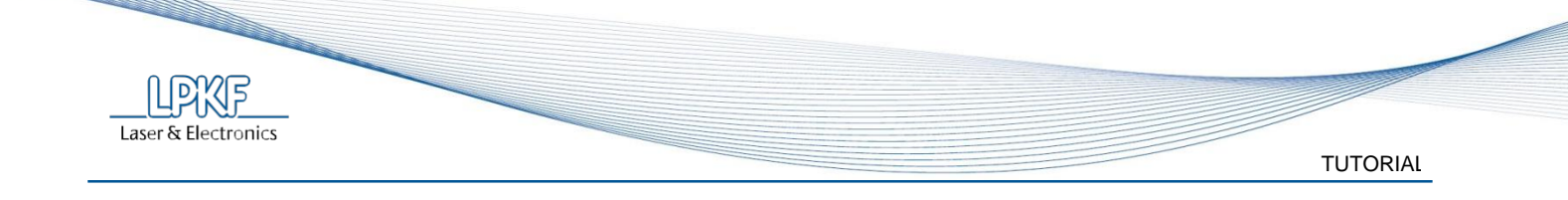

== == 

Solder paste mask - stencil SMT - TOP side; T370-A2.GTP

Drill drawing; T370-A2.TXT, T370-A2.DRR

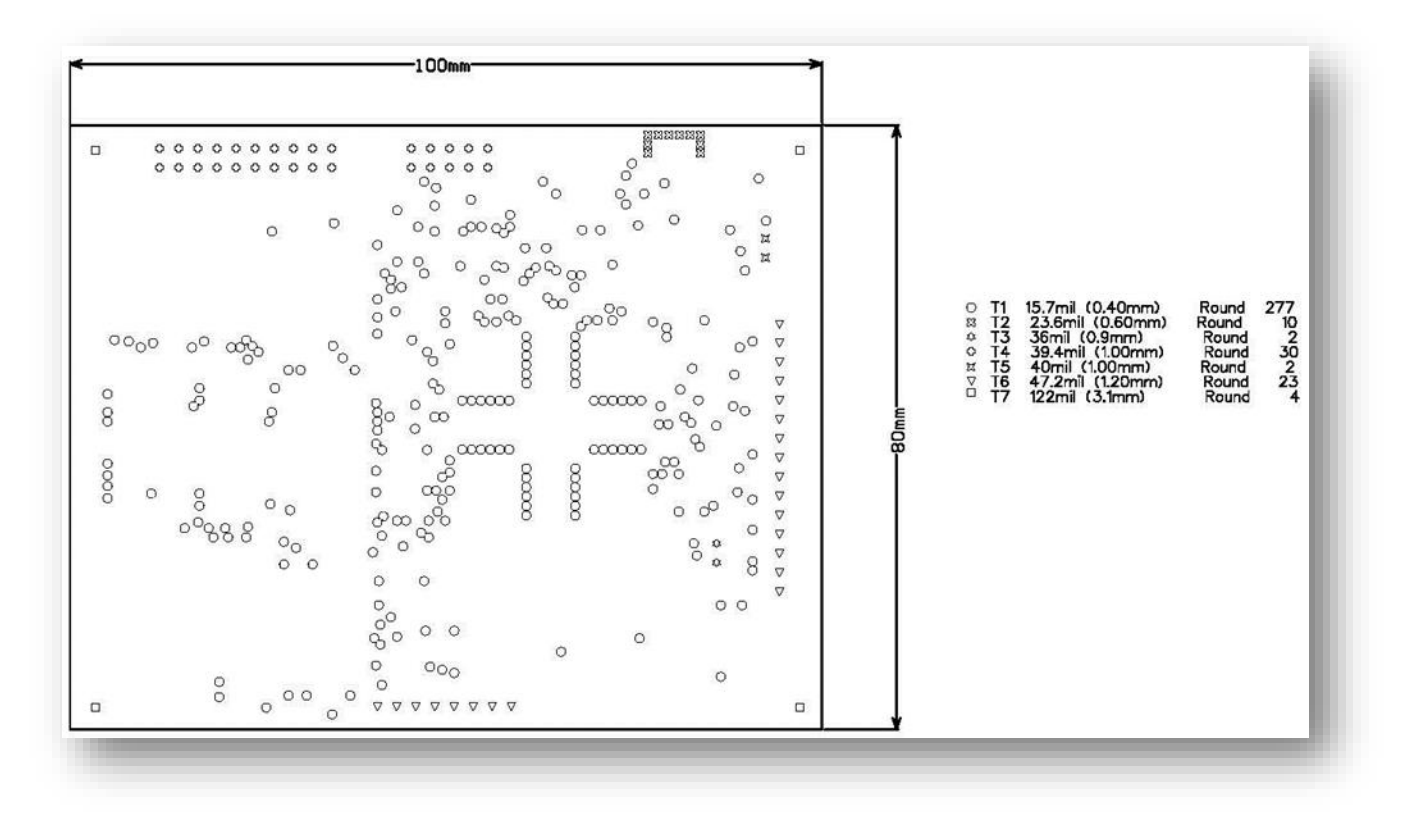

# 4 PCB PRODUCTION

The complete PCB can be done using standard LPKF RP technology. Structuring of the board can be done either by LPKF Circuit Board Plotters or using LPKF innovative Laser Technology. The PCB can be made from different materials and of different thickness - depending on needs and possibilities. The board is designed as a double-sided board, the through-hole plating is necessary to connect the top and bottom layers together. To get a professional board finishing with solder resist mask and assembly print is also possible.

# 4.1 Structuring

Structuring of the board can be done either using the ProtoMat or using the ProtoLaser S / ProtoLaser U3.

The complete range of Circuit Board Plotters - from old to the new generation - is suitable. The ProtoMat can handle the complete process - from removing the copper, drilling the holes, cutting out the boards to drilling holes through a plastic foil in the ProConduct process.

Using of ProtoLaser systems is suitable in the combination with the ProtoMat only. When the most common material, FR4, is used, the ProtoLaser S can just remove the copper. For drilling holes and making cut outs, the ProtoMat is absolutely necessary.

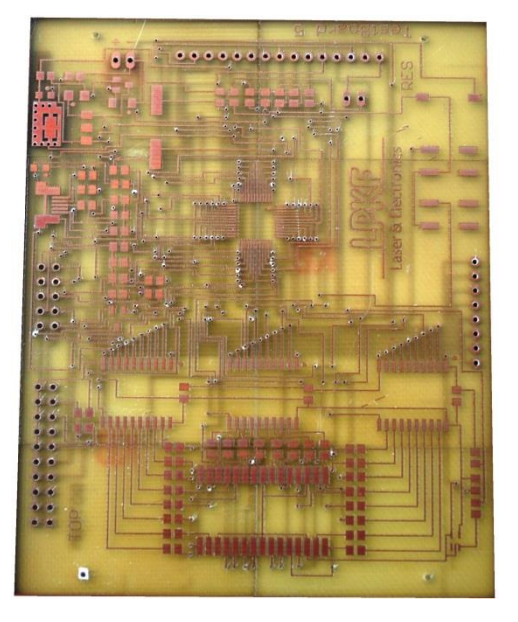

Figure 2: Laser structured PCB

#### 4.2 Through-hole plating

The board is double sided, so the through-hole plating is necessary. The non-chemical ProConduct process or the galvanic MiniContac RS or Contac RS process can be used for through-hole plating.

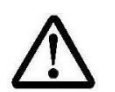

# CAUTION!

The galvanic system is not suitable for ProtoLaser structuring. Use ProConduct system only.

# 4.3 Finishing

To get a professional look of the PCB, solder resist mask and assembly print can be added after the structuring. This can be done using the LPKF ProMask and ProLegend.

# 4.4 Stencil making

The stencil can be made with the ProtoLaser systems from polyimide or stainless steel foil with the thickness of 120  $\mu$ m (125  $\mu$ m with the polyimide foil). The smallest pitch is 0,5 mm and therefore using the ProtoMat for stencil production is not recommended.

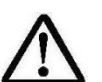

# CAUTION!

The ProtoMat is not suitable for producing a stencil in this case. Use ProtoLaser systems only.

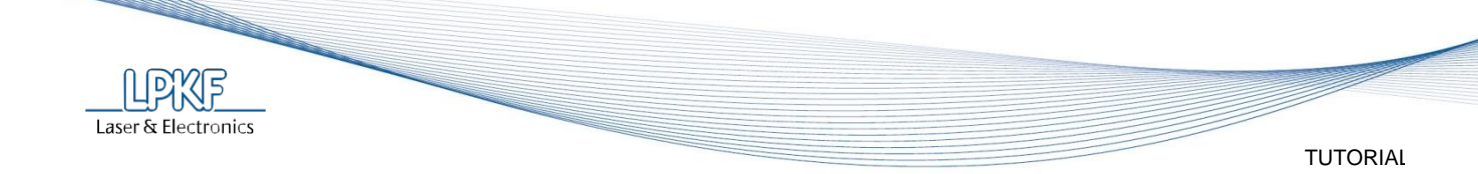

# 5 BOARD ASSEMBLING

Electrical and mechanical connections between the components and the board can be made using the typical three SMT steps. To get perfect assembling result LPKF SMT S line is recommended. Some components on the board are very small (SMD resistors) or they are having 0.5 mm pitch (LPC1343 microcontroller). A lead-free (SAC), low residue, no-clean solder paste is recommended for the same reason. Typically, the choice of the solder paste determines the profile and reflow parameters.

Two levels of populating are available:

- Partially assembled board temperature indicator commonly uses for training purpose.
- Full assembled board

The information contained herein is based on the data acquired during assembling with the Alpha<sup>®</sup> OM-338-CSP Ultra Fine Feature Lead-free Solder Paste.

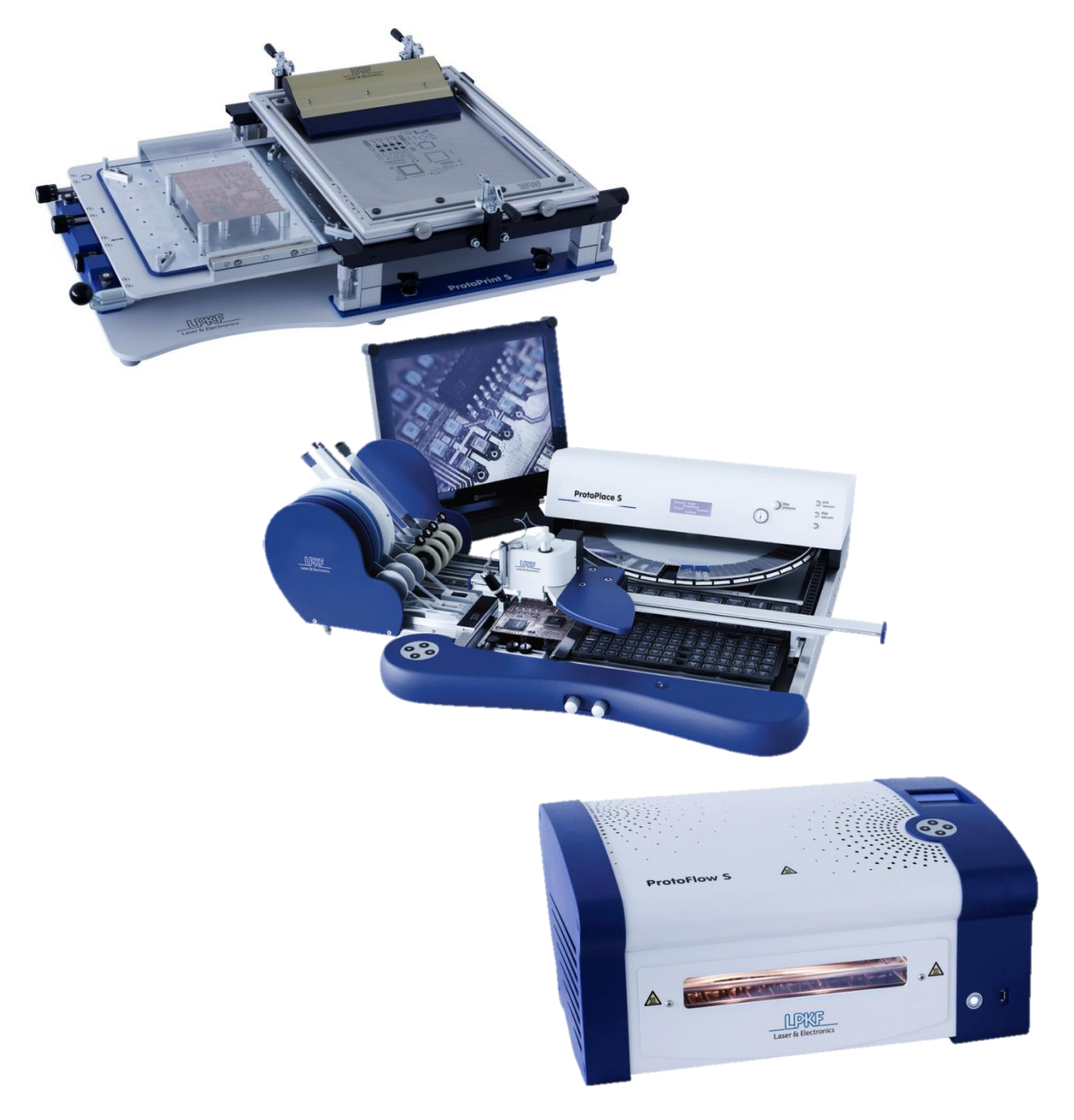

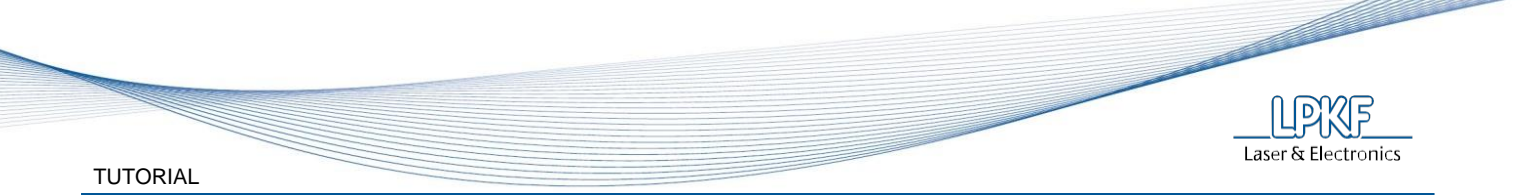

#### 5.1 Applying the solder paste

Paste printing quality is an important factor in producing high-yield assemblies. The solder paste has to be applied using a standard printing method on the ProtoPrint S printer.

#### Materials and tools

- LPKF ProtoPrint S<sup>1</sup>
- Stretching frame LPKF ZelFlex QR 266 × 380 with adapter <sup>2</sup>
- Fine-pitch solder paste ALPHA OM-338 CSP (type 4.5)
- Stencil (120 µm)
- Metal <sup>2</sup> squeegee
- Digital USB microscope <sup>3</sup>

#### 🗹 Note

- <sup>1</sup> LPKF ProtoPrint S RP configuration is recommended.
- <sup>2</sup> ZelFlex QR 266x380 with adapter and metal squeegee 180 are part of RP configuration
- <sup>3</sup> Digital USB microscope is an option only.

#### Phases

- PCB fixation (magnetic edge support pins or pin supports)
- Rough frame positioning and its fixation
- Frame height adjustment
- Precise stencil positioning
- Applying solder paste
- Print quality check

The PCB is fixed with the magnetic edge supports and frame position is roughly adjusted. It is very important to properly adjust the frame height. When the printing table is lifted, the PCB should only touch the stencil without lifting it.

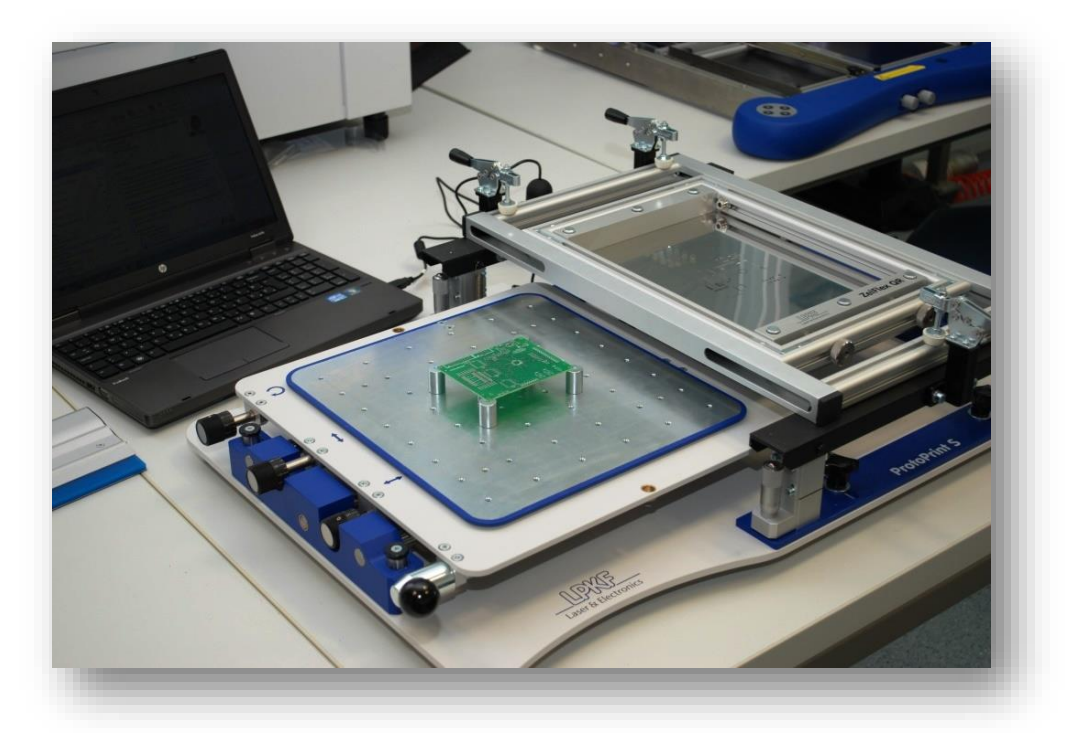

The digital USB microscope is placed on the stencil with the PCB underneath. Adjust its position move the printing table using positioning screws while observing the position on the monitor. It is best to check the position on two opposite corners of the PCB and also on the smallest pitch, in this case on the temperature sensor.

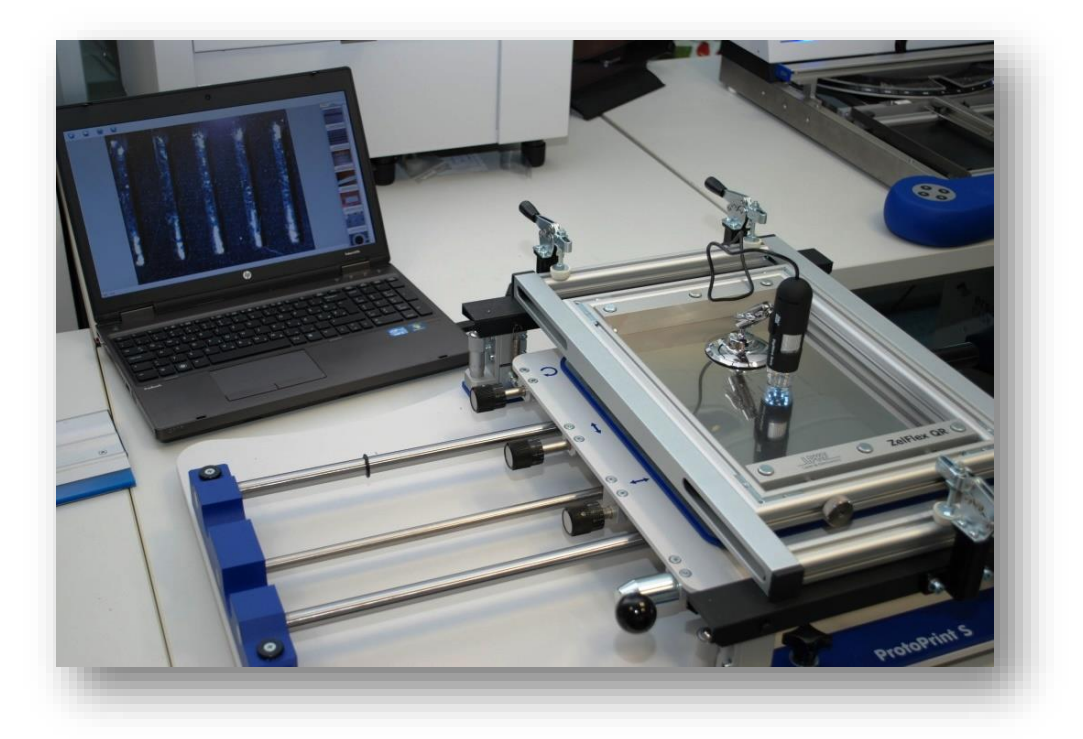

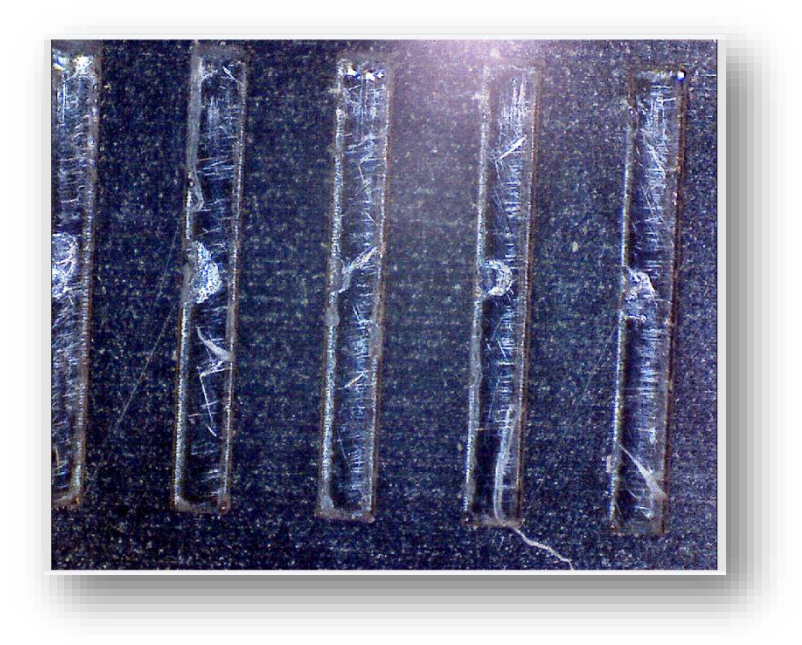

Generously apply the solder paste and make the print with the rubber side of the squeegee. While printing, hold the squeegee with both hands at approximately 45° angle. There should not be too much pressure applied on the stencil. However there should be sufficient pressure applied in order that no (or very little) solder paste remains on the area with the PCB below.

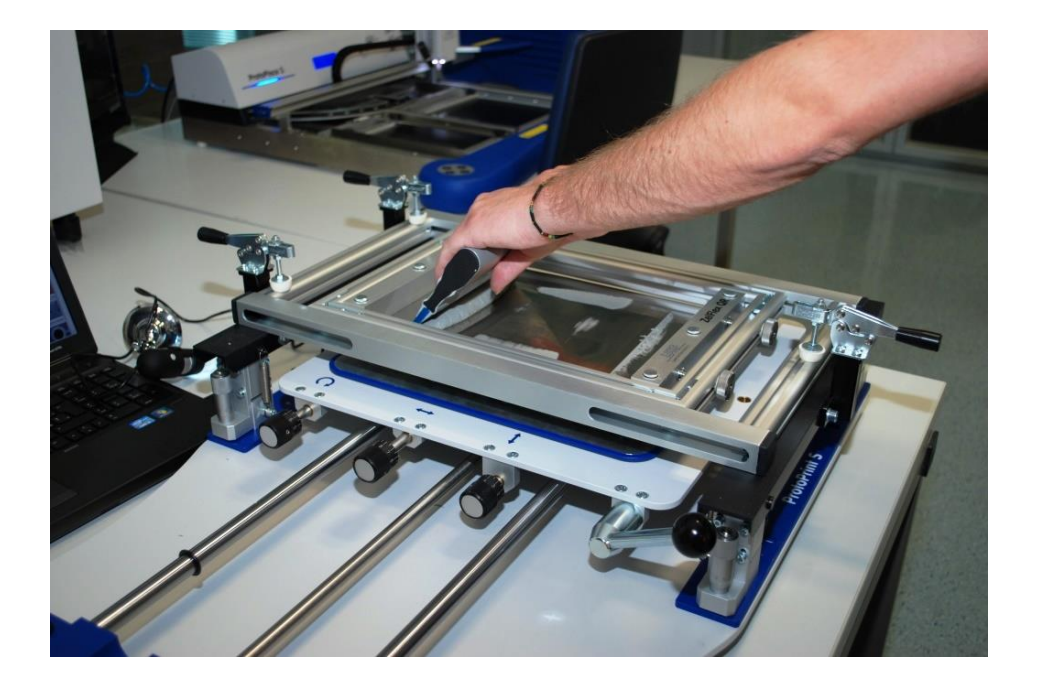

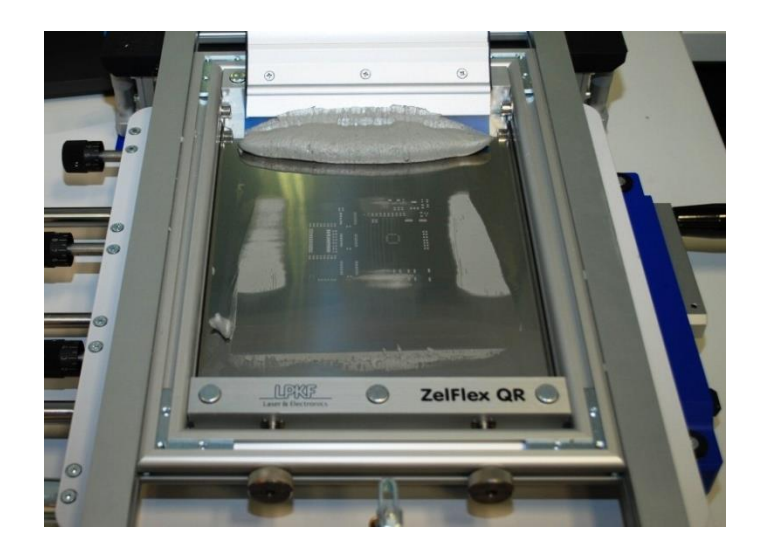

Slowly lower the printing table and pull it out from under the frame.

Laser & Electronics

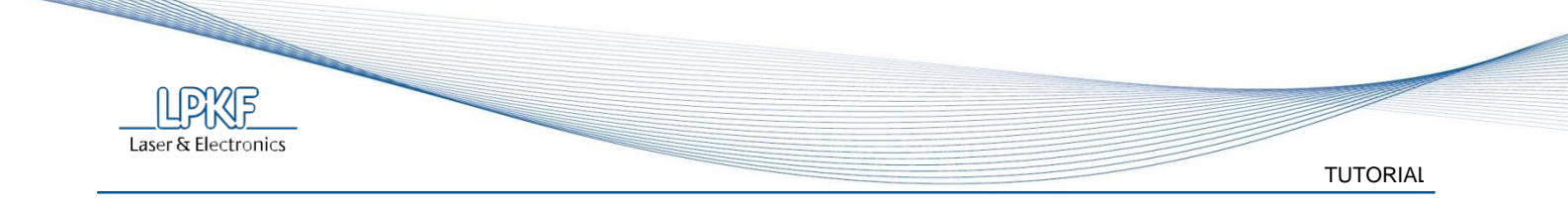

Check the print using a digital USB microscope.

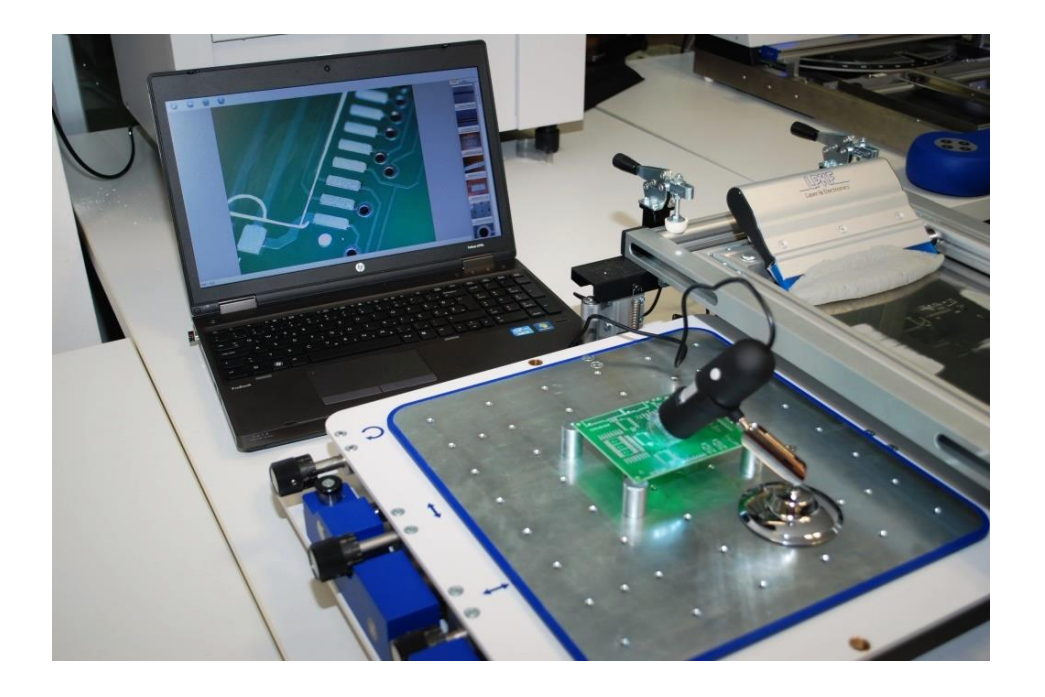

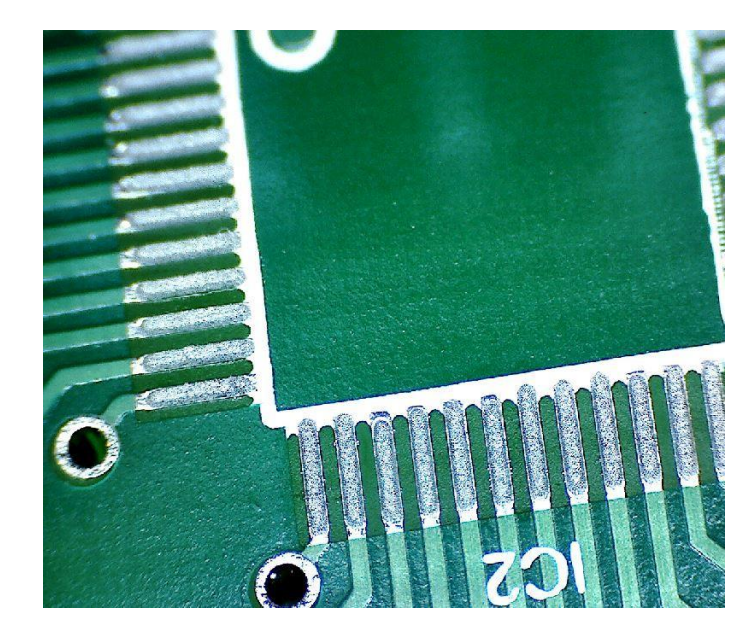

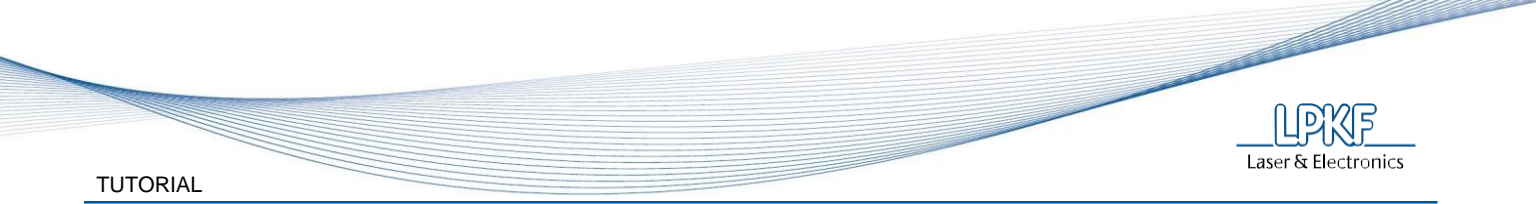

# 5.2 Populating the PCB with components

Populating the PCB is the next step in the SMT assembling process. It is a very important part, as the correct orientation and position of components give the board its functionality.

Placing can be done using LPKF ProtoPlace S system. For easier processing, configuration with a camera and motorized turntable is recommended.

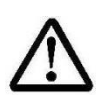

# CAUTION:

Micro camera is an option on the LPKF ProtoPlace and it is very useful for placing as small as well as fine pitch components.

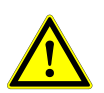

### WARNING:

Special attention must be paid to correct orientation of certain components. Where necessary, the orientation is marked on the PCB, usually with a white dot.

Only two needles are required for a complete placement (0,69 mm & 1,53 mm) and there is no need for vacuum caps.

List of components with the possibility of wrong orientation:

- LED display (DI1, DI2, DI3)
- LED diode (boot & pwr)
- Microcontroller (IC2)
- IC 74HC574D (IC3, IC4, IC6)
- Electrolytic capacitor 10µF (C8)
- •

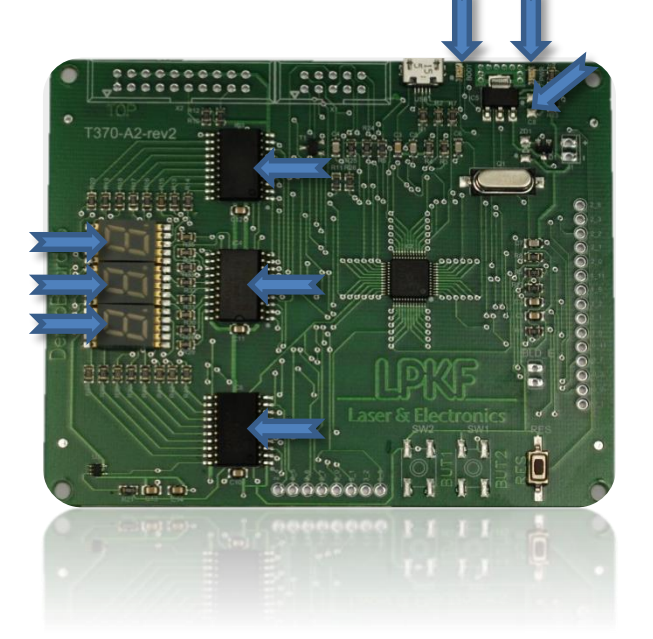

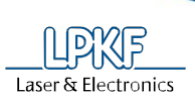

TUTORIAL

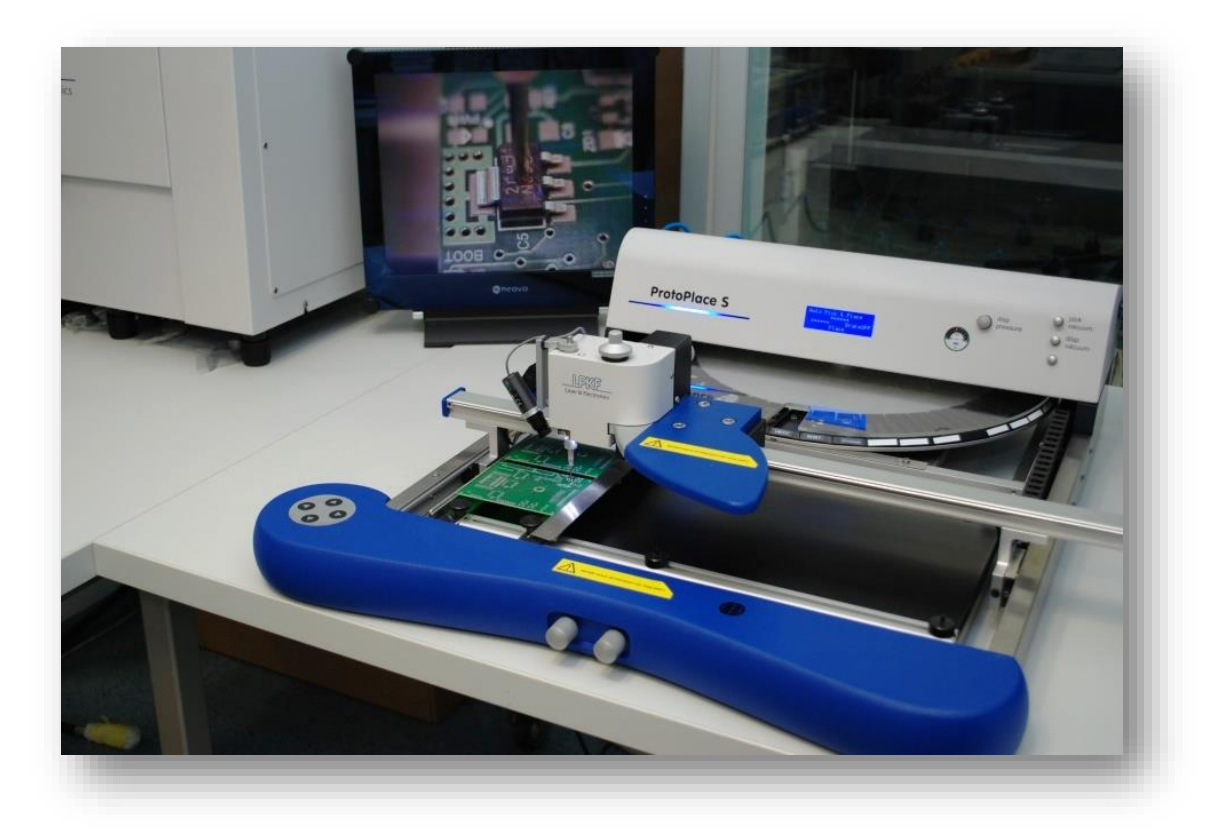

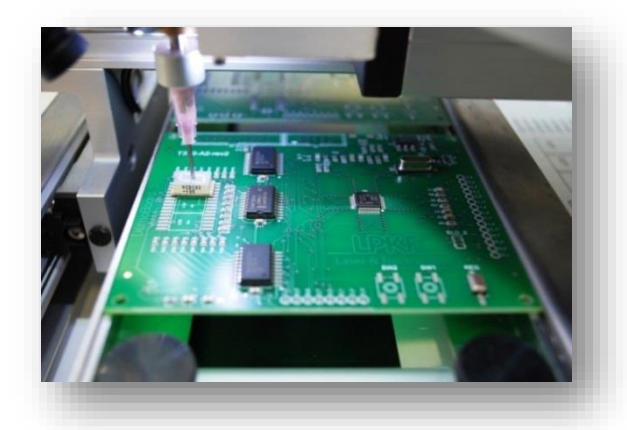

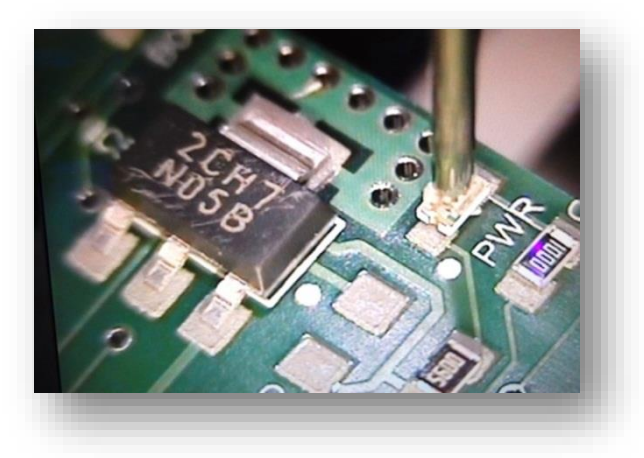

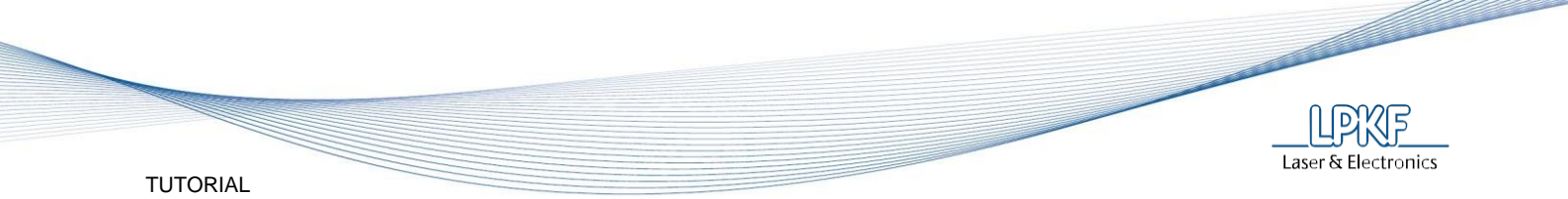

The microcontroller must be placed precisely, without solder paste bridges and without misalignment.

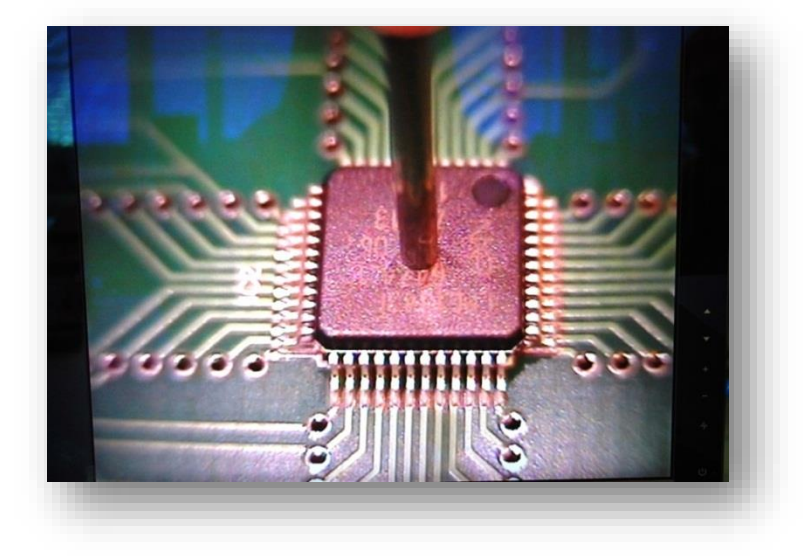

Micro USB connector is the most difficult component to be placed. Its pads are almost not visible, meanwhile its edge must be stretched over the edge of the board.

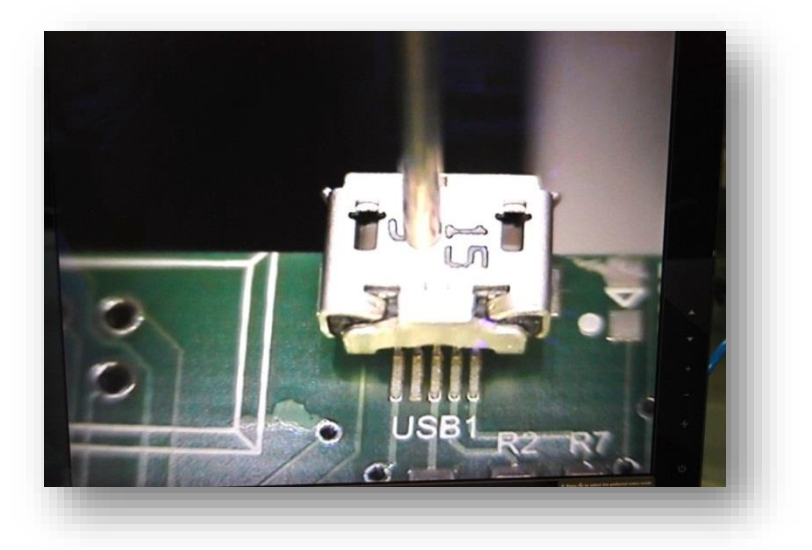

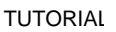

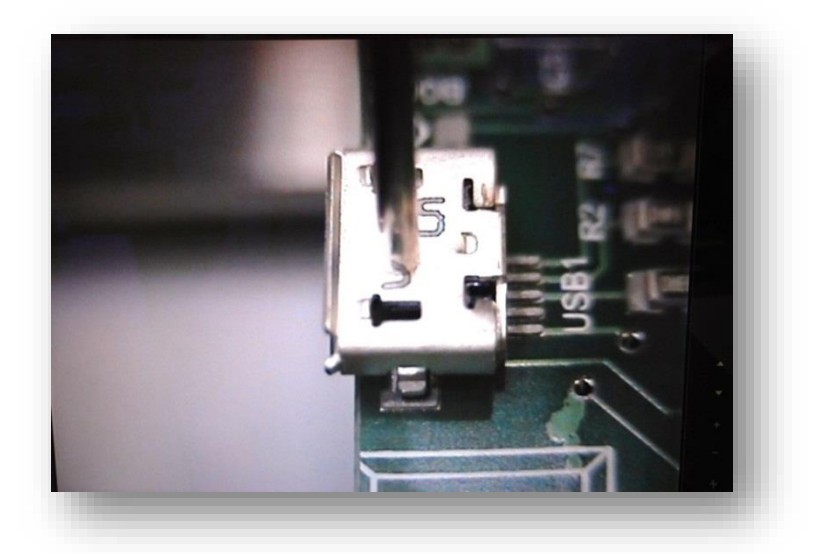

LEDs have a small green dot that indicates orientation.

Laser & Electronics

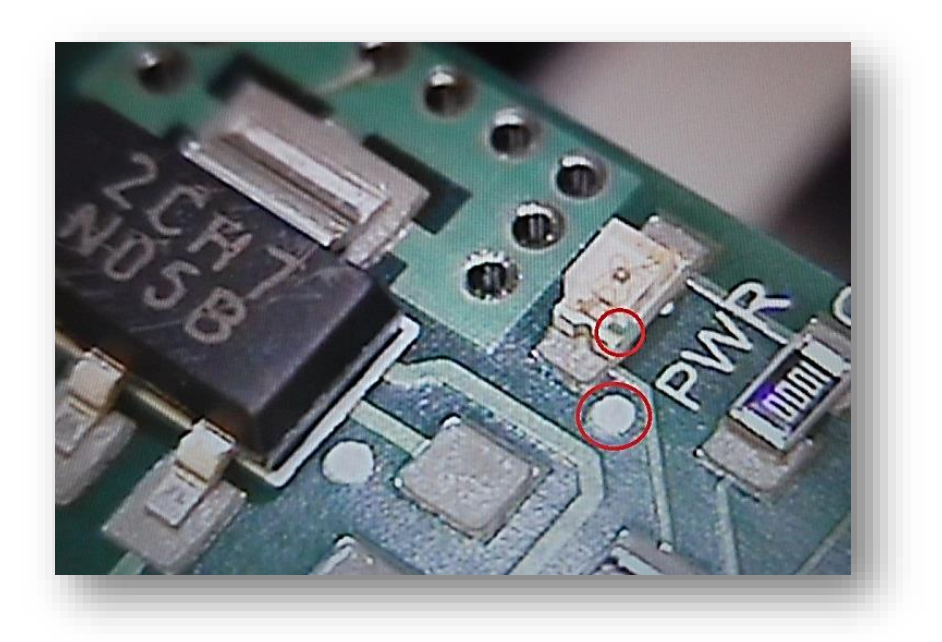

For using this PCB as a temperature indicator, through-hole components are not necessary. They are intended for use of this PCB as a development board.

Besides THT components, zener diode and two switches also remain empty.

The picture below shows only the components that should be populated on this board.

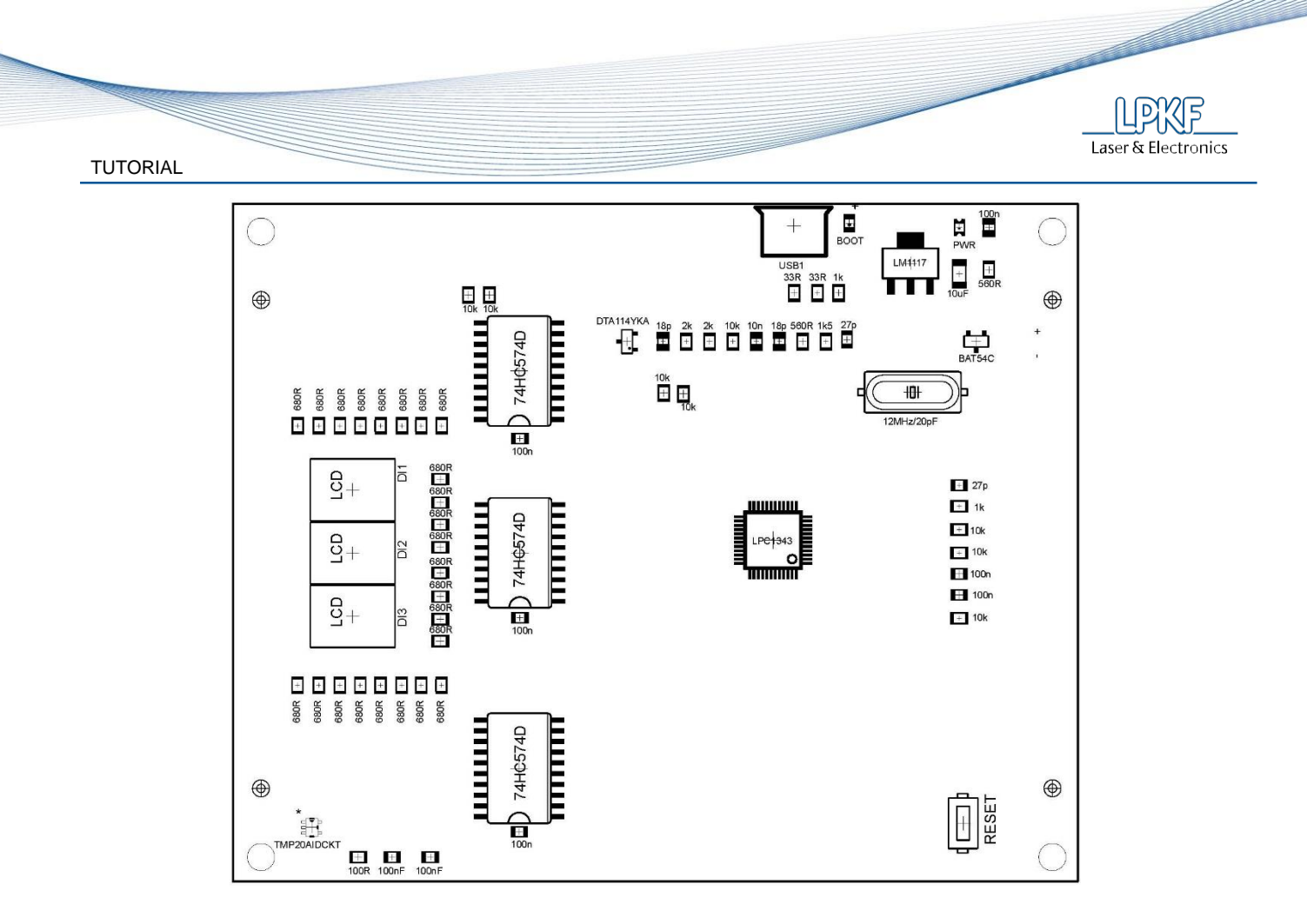

Following picture also shows you which components need to be placed, but on the other way, with colour legend. It might help you.

Laser & Electronics

TUTORIAL

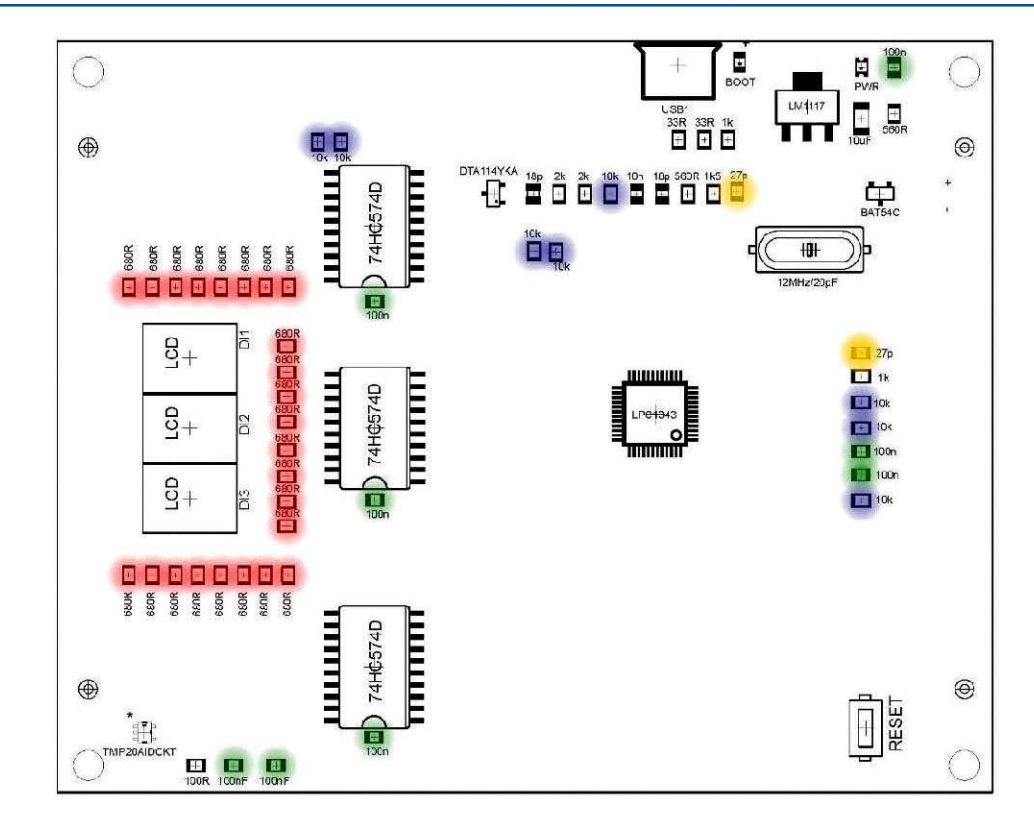

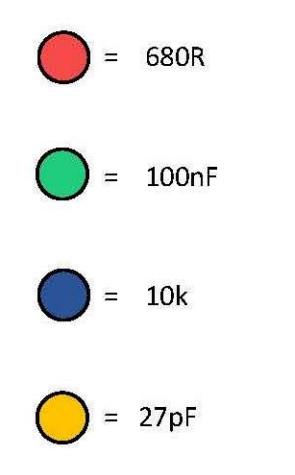

Rev.: 26.08.2014

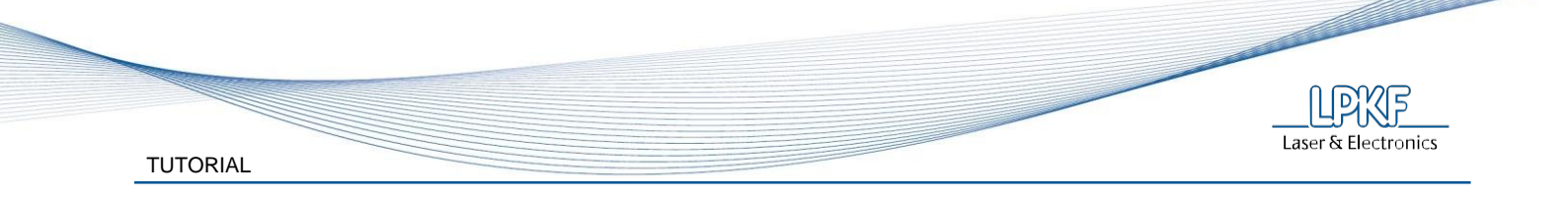

In this picture the red marked areas remain empty.

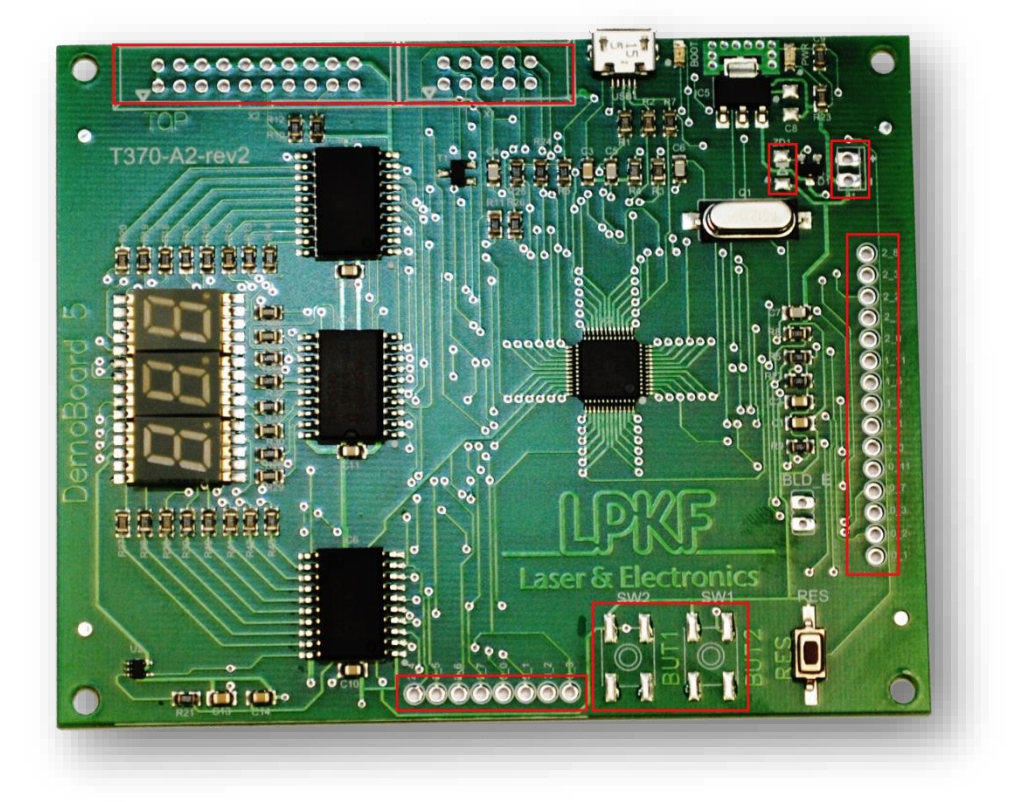

### 5.3 Soldering

Soldering can be done using LPKF ProtoFlow S or ProtoFlow E reflow ovens.

#### WARNING!!

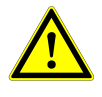

Before using the device, carefully read the chapter on health and safety in the LPKF ProtoFlow User manual. Familiarise yourself with potential risks and prescribed safety precautions.

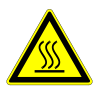

There is a risk of burns, if the PCB securing aluminium laths are touched. Supplied protective gloves enable touching of hot surfaces for short-contact only!

#### CAUTION!

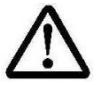

The oven must be properly warmed up. At least one full cycle must be performed, before a PCB is inserted.

### 5.3.1 Profiles

| PROTOFLOW S | LF SMALL       | LF MEDIUM      | LF LARGE       |
|-------------|----------------|----------------|----------------|
|             | 1 board        | 3 boards       | 6 boards       |
| PREHEAT     | 170 °C / 150 s | 170 °C / 160 s | 170 °C / 170 s |
| REFLOW*     | 250 °C / 75 s  | 255 °C / 85 s  | 260 °C / 95 s  |
| COOLDOWN    | 80 % / 90 s    | 100 % / 90 s   | 100 % / 100 s  |
| POWER       | 100 %          | 100 %          | 100 %          |

\* These profiles are the default vales from firmware 3.11 onwards.

| PROTOFLOW E | LF SMALL       | LF MEDIUM      | LF LARGE       |
|-------------|----------------|----------------|----------------|
|             | 1 board        | 2 boards       | 4 boards       |
| PREHEAT     | 170 °C / 150 s | 170 °C / 160 s | 170 °C / 170 s |
| REFLOW*     | 250 °C / 90 s  | 255 °C / 100 s | 260 °C / 115 s |
| COOLDOWN    | 110 s          | 120 s          | 130 s          |
| POWER       | 100 %          | 100 %          | 100 %          |

\* These profiles are the default vales from firmware 2.11 onwards

\* Exact values can vary depending on oven's specific ramp-up rate. Slight modifications (usually +/-5s) to reflow time could be required.

TUTORIAL

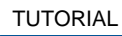

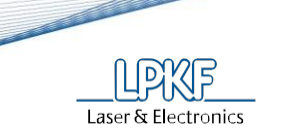

# 5.3.2 Handling

# WARNING!!

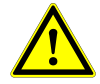

During handling with a PCB, pay special attention that USB connector that is stretched over the edge of the board can't be moved!

The side where the USB connector is stretched over the PCB must not lie on the rails. The side with LED displays should be facing towards the window. These are the last components that are soldered, therefore being a good indicator, if the reflow has reached the peak temperature.

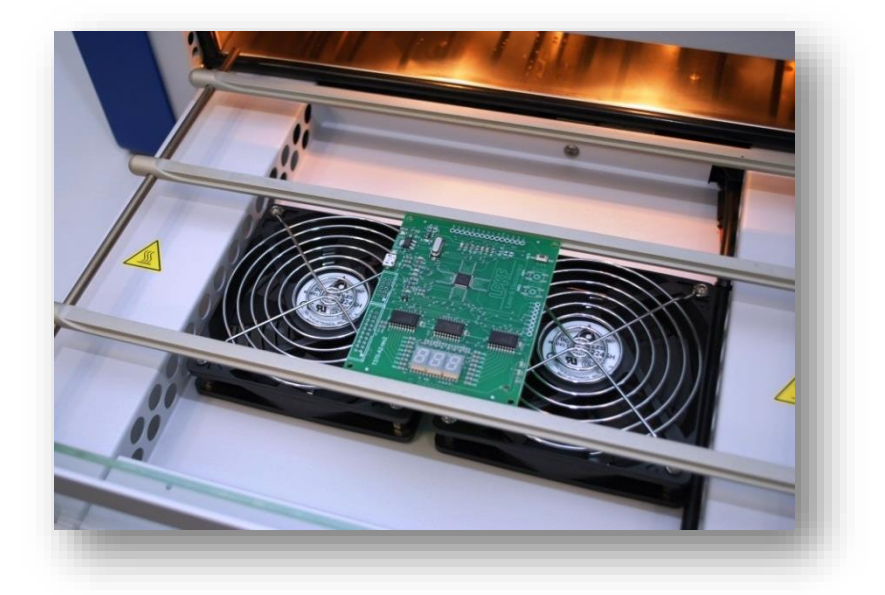

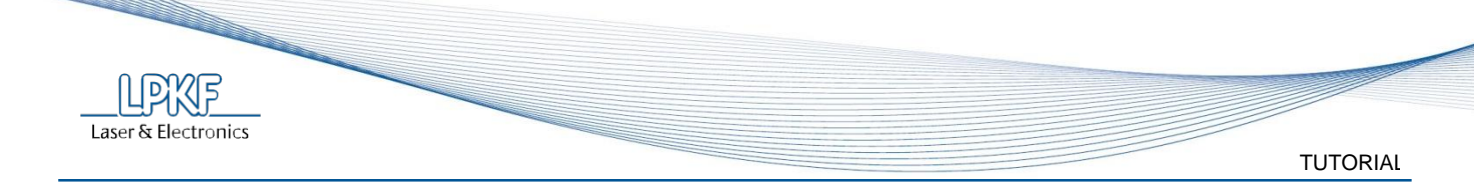

#### 5.4 Uploading the Firmware

The user has to use an appropriate software development environment to generate a *firmware.bin* file. In order to upload the developed firmware, the DemoBoard 5 has to be connected to the host computer via an USB cable. The LPC1343 microcontroller has to enter the USB Bootloader state, where its flash drive is visible as a Removable Disk.

#### Instructions for uploading the Firmware:

- Connect the DemoBoard 5 to the host computer via USB cable micro USB / USB A
- Wait a moment for the drivers to be installed and the device is shown as a USB memory stick

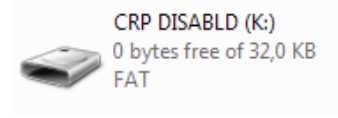

- Delete the current *firmware.bin* file
- Copy a new file to the Removable Disk
- Press RESET button

#### 🗹 Note

The DemoBoard 5 could be reset manually via a RESET button or in the software via a debug interface (SWD). Both options make use of LPC1343 pin 3 (PIO0\_0), driving the signal low, when in reset.

If everything is correctly assembled, LED displays will show the ambient temperature.

#### 5.5 Ambient Temperature indicator

The temperature display circuit consists of a precision analog output temperature sensor (<u>Texas</u> <u>Instruments TMP20</u>), a LPC1343 built-in 10 bit AD converter, three octal D-type flip-flop ICs (<u>74HC574</u>) and three common cathode 7-segment displays (<u>Kingbright Display</u>). A pre-developed firmware is available, which makes use of the presented elements. The temperature sensor is calibrated to operate from -10 °C to 65 °C. All signals from the LPC1343, which are used to drive the flip-flop ICs and consequently the 7-segment displays, are also available via the expansion pins.

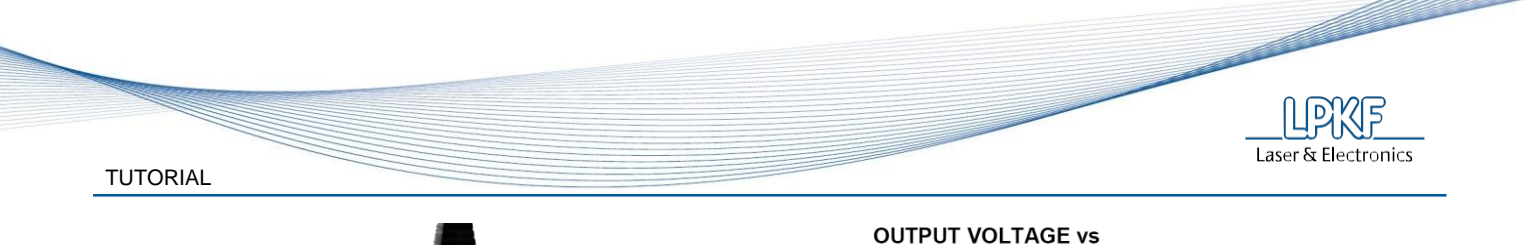

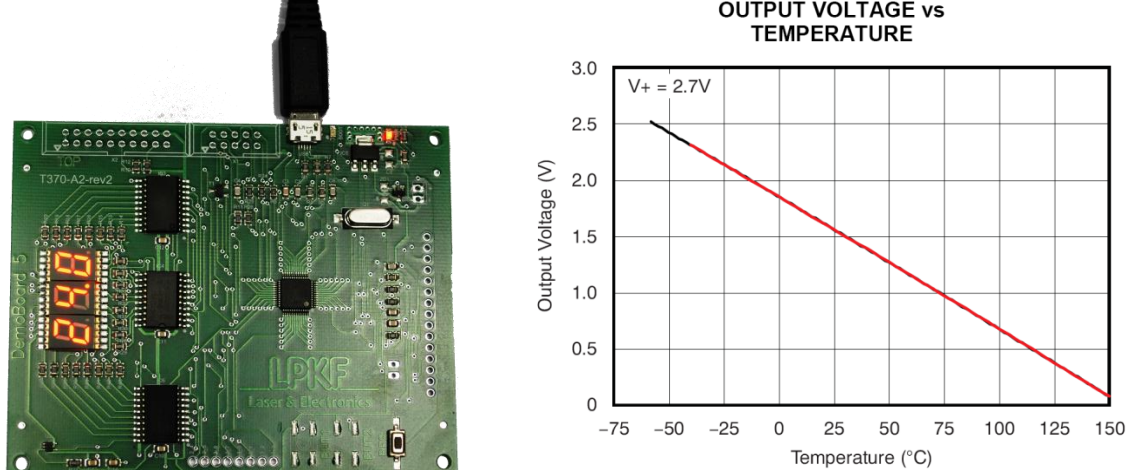

# 5.6 Debugging

In case of troubles with the connection, display errors or wrong temperature values, a few steps can be followed to try and find an error.

- 1. Check if all components are properly placed on their designed place and if all orientations are correct.
- 2. Visually check the solder joints, they should be clean and shiny.
- 3. Check for any possible bridges between pins.
- 4. Check if all LED displays solder joints are correctly soldered. Being the last to melt, when properly soldered they ensure, that the rest of the board achieved the correct temperature.
- Temperature limits range is from -9,5°C to 65°C. If those values are exceeded, the display will show - - -. That is a good indication, that there can be a problem with the temperature sensor or its joints.
- 6. Firmware reload:

In case of firmware reload, follow next steps:

- Connect the board to the PC using a USB connection
- Connect BLD\_E pads together using tweezers or a similar tool
- Press "Reset" button on the PCB while BLD\_E pads are connected
- The board will go into "BOOT" mode (LED "BOOT" is turned ON)
- The PC displays the device as a USB memory stick again
- Copy the correct firmware file to the Removable Disk

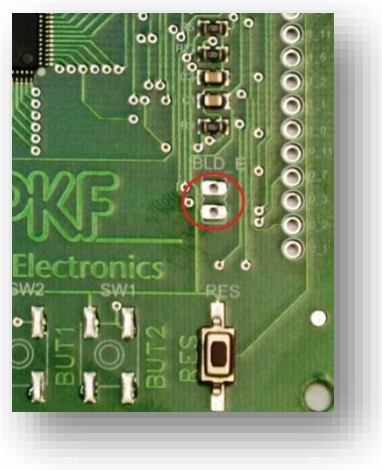

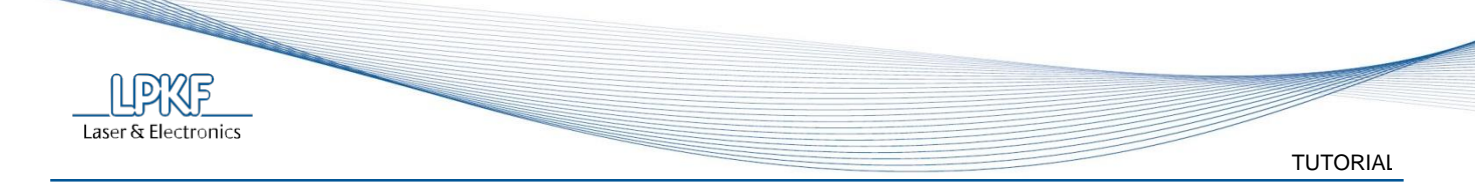

# 6 **PROGRAM**

A pre-defined program, ambient temperature indicator, is written in C programming language and compiled for most popular Cortex-M3 LPC1343 microcontroller.

#### 6.1 **Pre-defined firmware source code**

For all who are interested in open source code for ambient temperature indicator, it is available on the request only.

# 7 EMBEDDED DEVELOPMENT TOOLS

For advanced users who want to make their own project using DemoBoard 5 and its microcontroller as a base unit, a lot of information about the embedded development tools, product updates, downloads, application notes, example code, and technical support are available from **Keil** (www.keil.com) website.

Keil<sup>™</sup> products from ARM include C/C++ compilers, debuggers, integrated environments, RTOS, simulation models and evaluation boards for ARM<sup>®</sup>, Cortex<sup>™</sup>-M, Cortex-R, 8051, C166, and 251 processor families.

The MDK-ARM is a complete software development environment for Cortex<sup>™</sup>-M, Cortex-R4, ARM7<sup>™</sup> and ARM9<sup>™</sup> processor-based devices. MDK-ARM is specifically designed for microcontroller applications, it is easy to learn and use, yet powerful enough for the most demanding embedded applications.

Features:

- Complete support for Cortex-M, Cortex-R4, ARM7, and ARM9 devices
- Industry-leading ARM <u>C/C++ Compilation Toolchain</u>
- <u>µVision4</u> IDE, debugger, and simulation environment
- Keil <u>RTX</u> deterministic, small footprint real-time operating system (with source code)
- <u>TCP/IP Networking Suite</u> offers multiple protocols and various applications
- USB Device and USB Host stacks are provided with standard driver classes
- Complete <u>GUI Library</u> for embedded systems with graphical user interfaces
- <u>ULINKpro</u> enables on-the-fly analysis of running applications and records every executed Cortex-M instruction
- Complete <u>Code Coverage</u> information about your program's execution
- <u>Execution Profiler</u> and <u>Performance Analyzer</u> enable program optimization
- Numerous example projects help you quickly become familiar with MDK-ARM's powerful, built-in features
- <u>CMSIS</u> Cortex Microcontoller Software Interface Standard compliant

MDK-ARM is available in four editions: MDK-Lite, MDK-Basic, MDK-Standard, and MDK-Professional. All editions provide a complete C/C++ development environment and MDK-Professional includes extensive middleware libraries.

### 🗹 Note

MDK-Lite (32KB) Edition is available for <u>download</u>. It does not require a serial number or license key.

MDK-Lite can be converted into other MDK-ARM Editions with a valid Product Serial Number.

For all details please visit Keil<sup>™</sup> on <u>www.keil.com</u>. website.

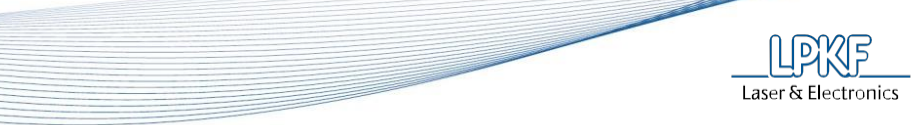

## TUTORIAL

# 8 APPENDIX

- 8.1 Components datasheet
- 8.1.1 SMD chip resistors
- 8.1.2 SMD Multilayer Ceramic Chip Capacitors
- 8.1.2.1 SMD MLCCs Kemet
- 8.1.2.2 SMD MLCCs Multicomp
- 8.1.3 SMD C0G (NP0) capacitors
- 8.1.4 SMD Schottky Diode BAT54
- 8.1.5 SMD Zener voltage regulator
- 8.1.6 Octal D-type flip-flop 74HCT574
- 8.1.7 Kingbright Surface mount display KCSC03-105
- 8.1.8 Microcontroller LPC1311\_13\_42\_43
- 8.1.9 SMD Crystal HC49SDLF
- 8.1.10 SMD LED 0805
- 8.1.11 Temperature sensor TMP20
- 8.1.12 Transistor DTA114Y
- 8.1.13 USB micro type connector
- 8.1.14 Voltage regulator LM1117

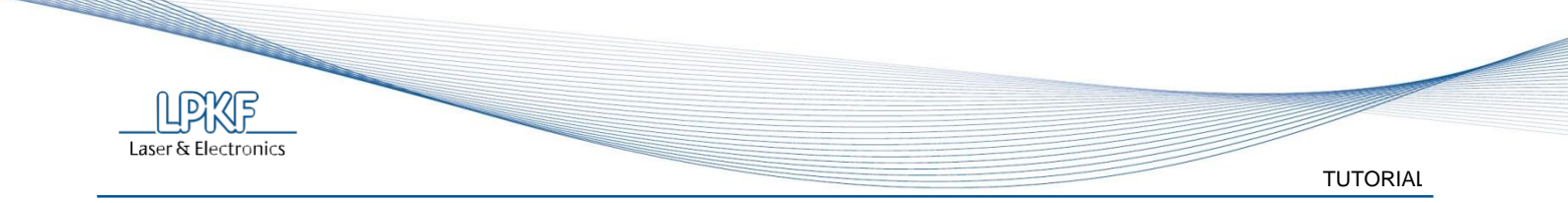